### MANUAL PARA SUBMISSÃO DE PROJETOS DE ENSINO

#### **COORDENADOR CADASTRA / SUBMETE PROPOSTA**

CAMINHO: SIGAA > PORTAL DO DOCENTE > ENSINO > PROJETOS > PROJETOS DE ENSINO DE GRADUAÇÃO > SUBMETER PROPOSTA

| Orientação Graduação                         | ٠ |                                                                                                    |     |
|----------------------------------------------|---|----------------------------------------------------------------------------------------------------|-----|
| Orientações Pós-Graduação                    | • |                                                                                                    | >   |
| Estágios                                     | ٠ |                                                                                                    |     |
| Turmas                                       | • |                                                                                                    |     |
| Monitoria                                    | • |                                                                                                    |     |
| Projetos                                     | • | Projetos de Ensino Graduação 🔸 Listar Meus Projetos                                                          |     |
| Avaliação Docente                            | • | Proposta de Curso Lato Sensu                                                                                 |     |
| Consultas                                    | • | amento de frequência relativa a Monitoria. C<br>itividades. Para isso, o monitor deverá: Entra<br>Relatorios | le  |
| Solicitar Compra de Livros para a Biblioteca |   |                                                                                                    |     |
| Declarações                                  | • | <b>«</b> II >> To                                                                                            | odd |
| Planos de Docência Assistida                 |   |                                                                                                    |     |

|                                 | INFORME US DADUS GERAIS DA AÇAU                                                                                   |
|---------------------------------|----------------------------------------------------------------------------------------------------|
| IDENTIFICAÇÃO GERAL DO PROJETO  | de Ensino                                                                                                    |
|                                 | TESTE DE FUNCIONALIDADE PROJETO DE ENSINO 2                                                                       |
| Titulo:                         |                                                                                                    |
|                                 | //                                                                                                    |
|                                 |                                                                                                    |
| Departamento/Curso Solicitante: | DEHARIAMENTO DE COMPOTAÇÃO/CCN                                                                                    |
| Tipo: 1                         | CURSO ·                                                                                                    |
| Área de Conhecimento CAPES:     | Ciências Exatas e da Terra 💌                                                                                      |
| Área Temática                   | TECNOLOGIA E PRODUÇÃO -                                                                                           |
| INFORMAÇÕES GERAIS DO PROJETO   | DE ENSINO                                                                                                    |
| Ano: •                          | * 2020                                                                                                    |
| Período de Realização:          | • 01/03/2020 💼 a 05/03/2020 💼                                                                                     |
| Público Alvo:                   | DISCENTES DA UFPI                                                                                                 |
|                                 |                                                                                                    |
|                                 | Manhă                                                                                                    |
| Horario de Realização: 1        | Tarde                                                                                                    |
|                                 | Voite Noite                                                                                                    |
| Carga Horária:                  | * 20 horas                                                                                                    |
| Números de Vagas:               | v 20 vagas                                                                                                    |
|                                 | Pré-Requisito para Inscrição: Pré-Requisito para Inscrição:Pré-Requisito para Inscrição:                          |
|                                 |                                                                                                    |
| Pré-Requisito para Inscrição:   |                                                                                                    |
|                                 |                                                                                                    |
|                                 | Verà ande disitar (12) essentence /-                                                                              |
| LOCAL DE REALIZAÇÃO             | tote pode orgital part conducted a / P                                                                            |
| Edite DE REACTERÇÃO             |                                                                                                    |
| Estado: •                       | - SELECIONE                                                                                                    |
| Município:                      | · SELECIONE ?                                                                                                    |
| Bairro                          | :                                                                                                    |
| Espaço de Realização:           | *                                                                                                    |
|                                 | Adicionar Local de Realização                                                                                     |
|                                 | Parada Munistria Daima Fanan da Dastinacija                                                                       |
|                                 | Estado Município Bairro Espaço de Kealização                                                                      |
|                                 |                                                                                                    |
| CARACTERIZAÇÃO DO PROJETO DE E  | NSINO                                                                                                    |
|                                 | Objetivos:Objetivos:Objetivos:                                                                                    |
|                                 |                                                                                                    |
| Objetivos:                      | •                                                                                                    |
|                                 |                                                                                                    |
|                                 | Vocé pode digitar 960 caracteres. />                                                                              |
|                                 | Justificativa: Justificativa: Justificativa:                                                                      |
|                                 |                                                                                                    |
| Justificativa:                  | *                                                                                                    |
|                                 |                                                                                                    |
|                                 | Você pode digitar 952 caracteres. />                                                                              |
|                                 | Forma de Avaliação:Forma de Avaliação:Forma de Avaliação:Forma de Avaliação:Forma de Avaliação:Forma de Avaliação |
|                                 | norma de Avanayava orma de Avanayavarorma de Avanayavarorma de Avanayavarorma de Avanayava. Forma de Avanayava    |
| Former de Australia             |                                                                                                    |
| Forma de Avaliação: 1           |                                                                                                    |
|                                 |                                                                                                    |
|                                 | Voce pode digitar 1886 caracteres. />                                                                             |
|                                 |                                                                                                    |

| Portal do Docente > Servidores do Programa de Ensino         1. Dados gerais do projeto                                                                                                    |
|----------------------------------------------------------------------------------------------------|
| 1. Dados gerais do projeto                                                                                                    |
|                                                                                                    |
| 2. Membros da equipe do projeto<br>3. Cronograma de execução do projeto                                                                                                    |
| 4. Anexar arquivos<br>5. Resumo do projeto                                                                                                    |
| OBSERVAÇÃO: Para alterar os membros da equipe, inclusive o coordenador, utilize a opção "Alterar Membros da Equipe".                                                                                                    |
| Os dados informados só são cadastrados na base de dados quando clica-se em "Avançar >>".                                                                                                    |
| INFORMAR MEMBROS DA EQUIPE                                                                                                    |
| Selecione a categoria do membro para realizar a busca de acordo com os critérios específicos                                                                                                    |
| Docente Participante Externo                                                                                                    |
| Função: * SELECIONE                                                                                                    |
| Adicionar Membro                                                                                                    |
| 2 - Domovor Mombro                                                                                                    |
|                                                                                                    |
| Nome Função Categoria Unidade                                                                                                    |
| << Voltar Cancelar Avançar >>                                                                                                    |
| * Campos de preenchimento obrigatório.                                                                                                    |
| Portal do Docente                                                                                                    |
|                                                                                                    |
| PORTAL DO DOCENTE > ESPECIFICAÇÃO DAS AQUES                                                                                                    |
| 1. Dados gerais do projeto                                                                                                    |
| Nesta tela devem ser especificadas as ações relacionadas as etapas do Projeto.       2. Membros da equipe do projeto <b>3. Cronograma de execução do projeto</b>                                                                                                    |
| 4. Anexar arquivos<br>5. Resumo do projeto                                                                                                    |
| OBSERVAÇÃO: Os dados informados só são cadastrados na base de dados quando clica-se em "Avançar >>".                                                                                                    |
| 😑 Bemover Fenerificação 🔗 Adicionar Especificação 🔂 Limpar Cronograma                                                                                                    |
|                                                                                                    |
| CRONOGRAMA DE ATIVIDADES                                                                                                    |
| CRONOGRAMA DE ATIVIDADES  Ações desenvolvidas  M                                                                                                    |
| CRONOGRAMA DE ATIVIDADES  Ações desenvolvidas  M  G  G  G  CRONOGRAMA DE ATIVIDADES  C  CRONOGRAMA DE ATIVIDADES  C  C  C  C  C  C  C  C  C  C  C  C  C                                                                                                    |
| CRONOGRAMA DE ATIVIDADES  Ações desenvolvidas  M  Cancelar Avançar >>                                                                                                    |
| CRONOGRAMA DE ATIVIDADES         Ações desenvolvidas       2020<br>M                                                                                                    |
| CRONOGRAMA DE ATIVIDADES         Ações desenvolvidas       2020<br>M                                                                                                    |
| CRONOGRAMA DE ATIVIDADES         Ações desenvolvidas       2020<br>M                                                                                                    |
| CRONOGRAMA DE ATIVIDADES         Ações desenvolvidas       2020<br>M         M       Image: Colspan="2">Image: Colspan="2">Image: Colspan="2" Image: Colspan="2" Image: C                |
| Ações desenvolvidas       2020<br>M         Ações desenvolvidas       2020<br>M         Image: Concelar Structure       Avançar >><br>* Campos de preenchimento obrigatório.         Portal do Docente       Portal do Docente                                                                                                    |
| CRONOGRAMA DE ATIVIDADES         Ações desenvolvidas       2020<br>M         M       Image: Image: Ima                |
| CRONOGRAMA DE ATIVIDADES         Ações desenvolvidas       2020<br>M         M       Image: Concelar Section 2000 (Concelar Section 2000)         <                                                                                                    |
| Ações desenvolvidas       2020<br>M         Ações desenvolvidas       M         Image: Secondar Secondaria       Image: Secondaria         Image: Secondaria       Image: Secondaria         Image: Secondaria       Image: Secondaria                                                                                                    |
| Ações desenvolvidas       2020<br>M         Ações desenvolvidas       2020<br>M         Image: Senvolvidas       Image: Senvolvidas         Image: Senvolvidas       Image: Senvolvidas         Image: Senvolvidas       Im                                                                                                    |
| Ações desenvolvidas       2020<br>M         Ações desenvolvidas       2020<br>M         Image: Senvolvidas       2020<br>M         Image: Senvolvidas       2020<br>M <tr< td=""></tr<>                                                                                                    |
| CRONOGRAMA DE ATIVIDADES         Ações desenvolvidas       2020<br>M         Ações desenvolvidas       M         Image: Colspan="2">Cancelar Avançar >>         Image: Colspan="2">Cancelar Avançar >>         Image: Colspan="2">Cancelar Avançar >>         Image: Colspan="2">Campos de preenchimento obrigatório.         Portal do Docente         Portal do Docente         Portal do Docente         Portal do Docente         OBSERVAÇÃO: Os dados os arquivos de uma Ação.         Image: Colspan="2">Image: Colspan="2">Image: Colspan="2">Image: Colspan="2">Image: Colspan="2">Colspan="2">Colspan="2">Congrama de execução do projeto         Atenção: Utilize este espaço para enviar o arquivo completo da Proposta do Projeto de Ensino que está sendo cadastrado.         Campos da ejuiça do projeto         Atenção: Utilize este espaço para enviar o arquivo completo da Proposta do Projeto de Ensino que está sendo cadastrado.         Campos da curros.         Willize otambém para anexar outros documentos que julgar indispensáveis para aprovação e/ou execução do Projeto de Ensino que está sendo cadastrado.         Campos da projeto de Ensino que está sendo cadastrado.                                                                                                    |
| CRONOGRAMA DE ATIVIDADES         Ações desenvolvidas       2020<br>M         M       Image: Campos de preenchimento abrigatório.         Image: Campos de preenchimento abrigatório.       Image: Campos de preenchimento abrigatório.         Portal do Docente       Portal do Docente         Portal do Docente > ANEXAR ÁRQUIVOS       Image: Campos de preenchimento abrigatório.         Portal do Docente       Image: Campos de preenchimento abrigatório.         Portal do Docente       Image: Campos de preenchimento abrigatório.         Portal do Docente       Image: Campos de preenchimento abrigatório.         Image: Campos de preenchimento abrigatório.       Image: Campos de preenchimento abrigatório.         Image: Campos de preenchimento abrigatório.       Image: Campos de preenchimento abrigatório.         Image: Campos de preenchimento abrigatório.       Image: Campos de preenchimento abrigatório.         Image: Campos de preenchimento abrigatório.       Image: Campos de projeto         Image: Campos de projeto abrigatório.       Image: Campos de projeto abrigatório.         Image: Campos de projeto abrigatório.       Image: Campos de projeto abrigatório.         Image: Campos de projeto abrigatório.       Image: Campos de projeto abrigatório.         Image: Campos de projeto abrigatório.       Image: Campos de projeto abrigatório.         Image: Campos de projeto abrigatório.       Image:                                                                                                    |
| Ações desenvolvidas       2020<br>M         Ações desenvolvidas       2020<br>M                                                                                                    <                                                                                                    |
| CRONOGRAMA DE ATIVIDADES         Ações desenvolvidas       2020<br>M         Ações desenvolvidas       M         Image: Second Second Sec                              |
| CRONOGRAMA DE ATIVIDADES         Ações desenvolvidas         M                                                                                                    <                                                                                                    |
| Ações desenvolvidas       2020<br>M         Ações desenvolvidas       2020<br>M <ul> <li><li><li><li><li><li><li><li><li><li></li></li></li></li></li></li></li></li></li></li></ul>                                                                                                    |
| Ações desenvolvidas       2020<br>M         Ações desenvolvidas       2020<br>M                                                                                                    <                                                                                                    |
| CENNOGRAMA DE ATIVIDADES         Ações desenvolvidas       2020<br>M         Ações desenvolvidas       M                                                                                                    |
| Ações desenvolvidas       2020<br>M         Ações desenvolvidas       2020<br>M                                                                                                    <                                                                                                    |
| Ações desenvolvidas       2020<br>M         Ações desenvolvidas       2020<br>M                                                                                                    <                                                                                                    |
| Ações desenvolvidas       2020<br>M         Ações desenvolvidas       2020<br>M         Image: Statistic de seconda de seconda de second |

|                                                                                             | RESUMO DO                                                                                                    | PROJETO DE ENSINO                                                                                                    |                                                                                                    |                                                                                                    |                                                                                                    |
|---------------------------------------------------------------------------------------------|----------------------------------------------------------------------------------------------------|----------------------------------------------------------------------------------------------------|----------------------------------------------------------------------------------------------------|----------------------------------------------------------------------------------------------------|----------------------------------------------------------------------------------------------------|
| ENSINO                                                                                      |                                                                                                    |                                                                                                    |                                                                                                    |                                                                                                    |                                                                                                    |
| TESTE DE FUNCIONALID                                                                        | ADE PROJETO DE EI                                                                                                    | NSINO 2                                                                                                    |                                                                                                    |                                                                                                    |                                                                                                    |
| DEPARTAMENTO DE COM                                                                         | IPUTAÇÃO/CCN / UF                                                                                                    | PI                                                                                                    |                                                                                                    |                                                                                                    |                                                                                                    |
|                                                                                             |                                                                                                    |                                                                                                    |                                                                                                    |                                                                                                    |                                                                                                    |
| Ciências Exatas e da Terr                                                                   | а                                                                                                    |                                                                                                    |                                                                                                    |                                                                                                    |                                                                                                    |
|                                                                                             |                                                                                                    |                                                                                                    |                                                                                                    |                                                                                                    |                                                                                                    |
| 2020                                                                                        |                                                                                                    |                                                                                                    |                                                                                                    |                                                                                                    |                                                                                                    |
| 01/03/2020 a 05/03/2020                                                                     |                                                                                                    |                                                                                                    |                                                                                                    |                                                                                                    |                                                                                                    |
| SUBMISSÃO DE NOVA PR                                                                        | OPOSTA                                                                                                    |                                                                                                    |                                                                                                    |                                                                                                    |                                                                                                    |
| Manhā                                                                                       |                                                                                                    |                                                                                                    |                                                                                                    |                                                                                                    |                                                                                                    |
| Tarde                                                                                       |                                                                                                    |                                                                                                    |                                                                                                    |                                                                                                    |                                                                                                    |
| Maita                                                                                       |                                                                                                    |                                                                                                    |                                                                                                    |                                                                                                    |                                                                                                    |
| Noite                                                                                       |                                                                                                    |                                                                                                    |                                                                                                    |                                                                                                    |                                                                                                    |
| 20boras                                                                                     |                                                                                                    |                                                                                                    |                                                                                                    |                                                                                                    |                                                                                                    |
| 20 pessoas                                                                                  |                                                                                                    |                                                                                                    |                                                                                                    |                                                                                                    |                                                                                                    |
| Pré-Requisito para Inscri                                                                   | cão: Pré-Requisito r                                                                                                    | para Inscrição Pré-Requisito r                                                                                                    | ara Inscrição:                                                                                                    |                                                                                                    |                                                                                                    |
| PREENCHIMENTO DA PR                                                                         | OPOSTA                                                                                                    | ana mseriyaan re riequisica j                                                                                                    | ara meeriyaa.                                                                                                    |                                                                                                    |                                                                                                    |
|                                                                                             |                                                                                                    |                                                                                                    |                                                                                                    |                                                                                                    |                                                                                                    |
| icípio                                                                                      | Bairro                                                                                                    | Espaço R                                                                                                    | ealização                                                                                                    |                                                                                                    |                                                                                                    |
| ina                                                                                         |                                                                                                    | ddddd                                                                                                    |                                                                                                    |                                                                                                    |                                                                                                    |
|                                                                                             |                                                                                                    |                                                                                                    |                                                                                                    |                                                                                                    |                                                                                                    |
| vos:<br>a:                                                                                  |                                                                                                    |                                                                                                    |                                                                                                    |                                                                                                    |                                                                                                    |
| ção:Forma de Avaliação:F                                                                    | orma de Avaliação                                                                                                    | Forma de Avaliação:Forma d                                                                                                    | le Avaliação:                                                                                                    |                                                                                                    |                                                                                                    |
|                                                                                             |                                                                                                    |                                                                                                    |                                                                                                    |                                                                                                    |                                                                                                    |
|                                                                                             |                                                                                                    |                                                                                                    |                                                                                                    |                                                                                                    |                                                                                                    |
|                                                                                             |                                                                                                    |                                                                                                    |                                                                                                    |                                                                                                    |                                                                                                    |
|                                                                                             |                                                                                                    |                                                                                                    |                                                                                                    |                                                                                                    |                                                                                                    |
|                                                                                             |                                                                                                    |                                                                                                    |                                                                                                    |                                                                                                    |                                                                                                    |
|                                                                                             | Categoria                                                                                                    | Função                                                                                                    | Unidade                                                                                                    | Início                                                                                                    | <b>F</b> 1                                                                                                    |
|                                                                                             |                                                                                                    |                                                                                                    |                                                                                                    |                                                                                                    | Fim                                                                                                    |
|                                                                                             | DOCENTE                                                                                                    | COORDENADOR(A)                                                                                                    | DC/CCN                                                                                                    | 01/03/2020                                                                                                    | 05/03/2020                                                                                                    |
|                                                                                             | DOCENTE                                                                                                    | COORDENADOR(A)                                                                                                    | DC/CCN                                                                                                    | 01/03/2020                                                                                                    | 05/03/2020                                                                                                    |
|                                                                                             | DOCENTE                                                                                                    | COORDENADOR(A)                                                                                                    | DC/CCN<br>2020<br>M                                                                                                    | 01/03/2020                                                                                                    | 05/03/2020                                                                                                    |
|                                                                                             | DOCENTE                                                                                                    | COORDENADOR(A)                                                                                                    | DC/CCN<br>2020<br>M                                                                                                    | 01/03/2020                                                                                                    | 05/03/2020                                                                                                    |
| LVIDOS NA AUTORIZAÇÃ                                                                        | DOCENTE                                                                                                    | COORDENADOR(A)                                                                                                    | DC/CCN<br>2020<br>M                                                                                                    | 01/03/2020                                                                                                    | <b>Fim</b><br>05/03/2020                                                                                                    |
| Lvidos na Autorizaç <i>i</i><br>Data/Hora                                                   | DOCENTE<br>LO DA PROPOSTA<br>Análise                                                                                                    | COORDENADOR(A)                                                                                                    | DC/CCN<br>2020<br>M<br>Data da Reur                                                                                                    | 01/03/2020                                                                                                    | Fim<br>05/03/2020                                                                                                    |
| LVIDOS NA AUTORIZAÇA<br>Data/Hora<br>Este projeto ain                                       | DOCENTE<br>LO DA PROPOSTA<br>Análise<br>da não foi enviado                                                                                                    | COORDENADOR(A)<br>Justificativa<br>para aprovação dos departan                                                                                                    | DC/CCN<br>2020<br>M<br>Data da Reur<br>nentos envolvidos.                                                                                                    | 01/03/2020                                                                                                    | Fim<br>05/03/2020                                                                                                    |
| LVIDOS NA AUTORIZAÇA<br>Data/Hora<br>Este projeto ain<br>responsabilidade pela vera         | DOCENTE<br>Lo DA PROPOSTA<br>Análise<br>Ida não foi enviado<br>acidade das informa                                                                                                    | COORDENADOR(A)<br>Justificativa<br>para aprovação dos departan<br>ações prestadas para a subm                                                                                                    | DC/CCN 2020 M Data da Reur nentos envolvidos. issão do presente projeto                                                                                                    | 01/03/2020                                                                                                    | Autorizado                                                                                                    |
| LVIDOS NA AUTORIZAÇ <i>I</i><br>Data/Hora<br>Este projeto ain<br>responsabilidade pela vera | DOCENTE<br>AO DA PROPOSTA<br>Análise<br>Ida não foi enviado<br>acidade das informa                                                                                                    | COORDENADOR(A)<br>Justificativa<br>para aprovação dos departar<br>ações prestadas para a subm                                                                                                    | DC/CCN 2020 M Data da Reur nentos envolvidos. issão do presente projeto                                                                                                    | 01/03/2020                                                                                                    | Autorizado                                                                                                    |
|                                                                                             | ENSINO TESTE DE FUNCIONALID. DEPARTAMENTO DE COM Cièncias Exatas e da Terr 2020 01/03/2020 a 05/03/2020 SUBMISSÃO DE NOVA PR 0 Manhã 1 Tarde 20horas 20 pessoas Pré-Requisito para Inscriu PREENCHIMENTO DA PR 10 10 10 10 10 10 10 10 10 10 10 10 10 | RESUMO DO         ENSINO         TESTE DE FUNCIONALIDADE PROJETO DE EL         DEPARTAMENTO DE COMPUTAÇÃO/CCN / UF         Ciências Exatas e da Terra         2020         01/03/2020 a 05/03/2020         SUBMISSÃO DE NOVA PROPOSTA         Manhã         Tarde         Noite         20horas         20 pessoas         Pré-Requisito para Inscrição: Pré-Requisito p         PREENCHIMENTO DA PROPOSTA         ina         vos:         a:         ução:Forma de Avaliação:Forma de Avaliação | RESUMO DO PROJETO DE ENSINO         ENSINO         TESTE DE FUNCIONALIDADE PROJETO DE ENSINO 2         DEPARTAMENTO DE COMPUTAÇÃO/CCN / UFPI         Ciências Exatas e da Terra         2020         01/03/2020 a 05/03/2020         SUBMISSÃO DE NOVA PROPOSTA         Manhã         Tarde         Voite         20horas         20 pessoas         Pré-Requisito para Inscrição: Pré-Requisito para Inscrição:Pré-Requisito p         PREENCHIMENTO DA PROPOSTA         ina       ddddd         vois:         a:         ução:Forma de Avaliação:Forma de Avaliação: | RESUMO DO PROJETO DE ENSINO         ENSINO         TESTE DE FUNCIONALIDADE PROJETO DE ENSINO 2         DEPARTAMENTO DE COMPUTAÇÃO/CCN / UFPI         Ciências Exatas e da Terra         2020         OLI/03/2020 a 05/03/2020         SUBMISSÃO DE NOVA PROPOSTA         Manhã       Tarde         Vaite       Noite         20horas         20horas         20horas         20horas         Pré-Requisito para Inscrição:Pré-Requisito para Inscrição:         PREENCHIMENTO DA PROPOSTA         Ina         diddid         Vos:         a:         cápio:Forma de Avaliação:Forma de Avaliação:Forma d | RESUMO DO PROJETO DE ENSINO         ENSINO         TESTE DE FUNCIONALIDADE PROJETO DE ENSINO 2         DEPARTAMENTO DE COMPUTAÇÃO/CCN / UFPI         Cléncias Exatas e da Terra         2020         01/03/2020 a 05/03/2020         SUBMISSÃO DE NOVA PROPOSTA         Manhã         Tarde         Volte         20horas         20 pessoas         Pré-Requisito para Inscrição: Pré-Requisito para Inscrição: Pré-Requis |

#### CHEFIA IMEDIATA ANALISA / APROVA PROPOSTA

#### SIGAA > PORTAL DO DOCENTE > CHEFIA > PROJETOS DE ENSINO > ANALISAR PROPOSTAS

|            | DEPARTAMENTO                                                                                             | DE COMPUTA                                                                                                    | ÇÃO/CCN (1                                                                                                    | 1.00.24.05)                                                                                                    |                                                                                                    |                                                |                                       |                     | Menu D |
|------------|----------------------------------------------------------------------------------------------------|----------------------------------------------------------------------------------------------------|----------------------------------------------------------------------------------------------------|----------------------------------------------------------------------------------------------------|----------------------------------------------------------------------------------------------------|------------------------------------------------|---------------------------------------|---------------------|--------|
|            | 🔗 rusius 🌘                                                                                               | Consultas                                                                                                    | Chaffa                                                                                                    | A president 🛸                                                                                                    |                                                                                                    | P Division i                                   | 📚 Amelaiantan Mintunia                |                     |        |
|            | 👹 Ensino 🖂                                                                                               | S Consultas                                                                                                    |                                                                                                    | 🥑 Pesquisa 🖙                                                                                                    | Extensao                                                                                                    | Biblioteca                                     | Ampientes virtuais                    |                     |        |
|            | Dueser Fun                                                                                               | sionalidada                                                                                                    | Turmas                                                                                                    | inclues curriculare.                                                                                                    |                                                                                                    |                                                |                                       |                     | ~      |
|            | Buscar Fun                                                                                               | cionalidade:                                                                                                    | Relatór                                                                                                    | ios                                                                                                    |                                                                                                    |                                                |                                       |                     |        |
|            |                                                                                                    |                                                                                                    | Discent                                                                                                    | es                                                                                                    | •                                                                                                    |                                                |                                       |                     | _      |
|            | <b>Total:</b> 146 / <b>E</b>                                                                             | Encontrados:                                                                                                    | Docente                                                                                                    | es                                                                                                    | •                                                                                                    |                                                |                                       |                     |        |
| l          |                                                                                                    |                                                                                                    | Página                                                                                                    | WEB                                                                                                    | •                                                                                                    |                                                |                                       |                     |        |
|            | NTI dispon                                                                                               | ibiliza móc                                                                                                    | Projetos                                                                                                    | s de Ensino                                                                                                    | •                                                                                                    | Analisar Projetos                              | de Ensino                             |                     |        |
|            | O NTI, em conj                                                                                           | unto com a DR                                                                                                    | Monitor                                                                                                    | ia                                                                                                    | te se                                                                                                    | rviços e auxílio. Po                           | r meio desse módulo, o servio         | dor poderá solicita | ar,    |
|            | via SIGRH, aux                                                                                           | vilios como auxi                                                                                                    | Avaliaç                                                                                                    | ão Institucional                                                                                                    | ▶ <mark>o tra</mark>                                                                                                    | nsporte. Além disso                            | , o servidor poderá solicitar a       | lteração de dados   | s      |
|            | bancanos e                                                                                               |                                                                                                    |                                                                                                    |                                                                                                    |                                                                                                    |                                                |                                       |                     |        |
|            |                                                                                                    |                                                                                                    |                                                                                                    |                                                                                                    |                                                                                                    |                                                |                                       | < II >> To          | das    |
|            |                                                                                                    |                                                                                                    |                                                                                                    |                                                                                                    |                                                                                                    |                                                |                                       |                     |        |
|            | MINHAS TURMA                                                                                             | S NO SEMESTRE                                                                                                    |                                                                                                    |                                                                                                    |                                                                                                    |                                                |                                       |                     |        |
|            |                                                                                                    |                                                                                                    |                                                                                                    |                                                                                                    |                                                                                                    |                                                |                                       |                     |        |
| ensino     | o 🔍 Consultas 🤱 (                                                                                        | Chefia 🎍 Pesquis                                                                                                    | sa 💙 Extensã                                                                                                    | o 📑 Biblioteca 🐞 Am                                                                                                    | nbientes Virtua                                                                                                    | s                                              |                                       |                     |        |
| PORTAL     | DO DOCENTE > AUTO                                                                                        | DRIZAÇÃO DE PRO                                                                                                    | POSTAS DE PRO                                                                                                    | JETOS DE ENSINO                                                                                                    |                                                                                                    |                                                |                                       |                     |        |
| Atomoão    | a. A listagom shoiya ma                                                                                  | atra tadas as pres                                                                                                    | astas da prejeta                                                                                                    | , de encine pendentes de                                                                                                    | eutorize e e e                                                                                                    | ere e eou deportemente                         |                                       |                     |        |
| Atençac    | <b>b:</b> A listagem abaixo mo                                                                           | ostra todas as prop                                                                                                    | ostas de projeto:                                                                                                    | s de ensino pendentes de                                                                                                    | e autorização p                                                                                                    | ara o seu departamento                         |                                       |                     |        |
|            | Linidade                                                                                                 |                                                                                                    |                                                                                                    | BUSCAR PR                                                                                                    | OJETOS DE <b>E</b>                                                                                                    | NSINO                                          |                                       |                     |        |
| •          | Proponente:                                                                                              | DEPARTAMENT                                                                                                    | O DE COMPUTA                                                                                                    | AÇAO/CCN                                                                                                    |                                                                                                    |                                                |                                       | •                   |        |
|            | Titulo:                                                                                                  |                                                                                                    |                                                                                                    |                                                                                                    |                                                                                                    |                                                |                                       |                     |        |
|            | Período de                                                                                               |                                                                                                    | a                                                                                                    |                                                                                                    |                                                                                                    |                                                |                                       |                     |        |
|            | Cadastro:                                                                                                |                                                                                                    | <u> </u>                                                                                                    | Busca                                                                                                    | r Cancelar                                                                                                    |                                                |                                       |                     |        |
|            |                                                                                                    |                                                                                                    |                                                                                                    | 🔍 : Visualizar Prop                                                                                                    | osta 🌍: Ar                                                                                                    | alisar Proposta                                |                                       |                     |        |
|            |                                                                                                    |                                                                                                    |                                                                                                    | PROPOSTAS DE P                                                                                                    | ROJETOS DE E                                                                                                    | insino (2)                                     |                                       |                     |        |
| Ano Título | D                                                                                                    |                                                                                                    |                                                                                                    |                                                                                                    | Data de<br>Cadastro                                                                                                    | Analisado Em Aut                               | orizado Situação                      |                     |        |
| 2020 TEST  | TE DE FUNCIONALIDA                                                                                       | DE PROJETO DE                                                                                                    | ENSINO 1                                                                                                    |                                                                                                    | 08/01/2020<br>08:20:40                                                                                                    | NÃO<br>ANALISADO                               | AGUARDANDO APROVA<br>UNIDADE IMEDIATA | ÇÃO DA 🛛 🔤          | 6      |
| 2020 TEST  | TE DE FUNCIONALIDA                                                                                       | DE PROJETO DE                                                                                                    | ENSINO 2                                                                                                    |                                                                                                    | 08/01/2020<br>08:19:52                                                                                                    | NÃO<br>ANALISADO                               | AGUARDANDO APROVA<br>UNIDADE IMEDIATA | ÇÃO DA 🛛 🔤          | 6      |
|            |                                                                                                    |                                                                                                    |                                                                                                    | 🖈 Campos de pr                                                                                                    | eenchimento ob                                                                                                    | rigatório.                                     |                                       |                     |        |
|            |                                                                                                    |                                                                                                    |                                                                                                    |                                                                                                    |                                                                                                    |                                                |                                       |                     |        |
|            |                                                                                                    |                                                                                                    | Docquico 🥗 Ex                                                                                                    | tensão 📑 Biblioteca 💐                                                                                                    |                                                                                                    |                                                |                                       |                     |        |
|            | 😂 Ensino 🔍 Consulta                                                                                      | ıs 🏅 Chefia   🧉 I                                                                                                    | -esquisa 🖤 Ex                                                                                                    | _                                                                                                    | Ambientes Vi                                                                                                    | rtuais                                         |                                       |                     |        |
|            | Ensino Konsulta<br>Portal do Docente                                                                     | is 💑 Chefia 🧅 I<br>> Autorização de                                                                                                    | O PROJETO DE E                                                                                                    | Ensino                                                                                                    | Ambientes Vi                                                                                                    | rtuais                                         |                                       |                     |        |
|            | Ensino Sconsulta                                                                                         | IS 💑 Chefia 🥥 F<br>> Autorização di                                                                                                    | D PROJETO DE E                                                                                                    | ANÁLISE DA PRO                                                                                                    | PAMbientes V                                                                                                    | ojeto de Ensino                                |                                       |                     |        |
|            | Ensino Consulta<br>Portal do Docente<br>Detalhes do P                                                    | IS Lefia i Factoria i Construcción i Secondaria i Construcción de Ensin<br>Constructoria de Ensin<br>Título: 20                                                                                                    |                                                                                                    | ANÁLISE DA PRO                                                                                                    | PAMbientes Vi                                                                                                    | OJETO DE ENSINO                                |                                       |                     |        |
|            | Ensino Consulta<br>Portal do Docente<br>Detalhes do P                                                    | IS Chefia i F<br>AUTORIZAÇÃO D<br>PROJETO DE ENSIN<br>Título: 20<br>Tipo: C                                                                                                    | D PROJETO DE E                                                                                                    | ANÁLISE DA PRO                                                                                                    | P Ambientes V                                                                                                    | OJETO DE ENSINO                                |                                       |                     |        |
| •          | Ensino Consulta<br>PORTAL DO DOCENTE<br>DETALHES DO P<br>Área de Conhe                                   | IS Chefia i F<br>AUTORIZAÇÃO DE<br>PROJETO DE ENSIN<br>Título: 20<br>Tipo de Cadastro: SI<br>Ecimento CAPES: Gi                                                                                                    | D PROJETO DE E<br>10<br>120 - TESTE DE<br>URSO<br>JBMISSÃO DE F<br>iências Agrárias                                                                                                    | ANÁLISE DA PRO                                                                                                    | DPOSTA DE PR                                                                                                    | OJETO DE ENSINO                                |                                       | -                   |        |
|            | Ensino Consulta<br>PORTAL DO DOCENTE<br>DETALHES DO P<br>Área de Conhe<br>Envolvidos no Proio            | ROJETO DE ENSIN<br>PROJETO DE ENSIN<br>Título: 20<br>Tipo de Cadastro: SI<br>Área Temática:<br>Ériemento CAPES: Ci<br>Área Temática:<br>Ério de Pesquisa                                                                                                    | IO<br>PROJETO DE E<br>10<br>120 - TESTE DE<br>URSO<br>JBMISSÃO DE F<br>Iências Agrárias<br>ultural                                                                                                    | ENSINO<br>ANALISE DA PRO<br>FUNCIONALIDADE PRO<br>PROPOSTA                                                                                      | JETO DE ENSI                                                                                                    | ojeto de Ensino                                | Função                                |                     |        |
|            | Ensino Consulta<br>PORTAL DO DOCENTE<br>DETALHES DO P<br>Área de Conhe<br>Envolvidos no Proje            | ROJETO DE ENSIN<br>Título: 20<br>Típo de Cadastro: SI<br>ciemento CAPES: Ci<br>Area Temática: Ci<br>eto de Pesquisa                                                                                                    | to<br>PROJETO DE E<br>10<br>120 - TESTE DE I<br>URSO<br>JBMISSÃO DE F<br>ências Agrárias<br>últural                                                                                                    | ANALISE DA PRO<br>FUNCIONALIDADE PRO<br>PROPOSTA                                                                                                | DPOSTA DE PR                                                                                                    | OJETO DE ENSINO                                | Função<br>COORDENADOR(A)              |                     |        |
|            | Consulta<br>PORTAL DO DOCENTE<br>DETALHES DO P<br>Área de Conhe<br>Envolvidos no Proje<br>PARECER        | ROJETO DE ENSIN<br>Título: 20<br>Típo: Cl<br>Típo: Cl<br>Típ | 10<br>10<br>120 - TESTE DE<br>19<br>19<br>19<br>19<br>19<br>19<br>19<br>19<br>10<br>12<br>10<br>12<br>10<br>10<br>10<br>10<br>10<br>10<br>10<br>10<br>10<br>10<br>10<br>10<br>10 | ANÁLISE DA PRO<br>FUNCIONALIDADE PRO<br>PROPOSTA                                                                                                | JETO DE ENSI                                                                                                    | OJETO DE ENSINO                                | Função<br>COORDENADOR(A)              |                     |        |
|            | Ensino Consulta<br>PORTAL DO DOCENTE<br>DETALHES DO P<br>Área de Conhe<br>Envolvidos no Proje<br>PARECER | In the de the second second se                                                                                                    | De Projeto de E<br>10<br>10<br>120 - TESTE DE L<br>URSO<br>JBMISSÃO DE F<br>ências Agrárias<br>ultural<br>Parecer:                                                                                                    | ENSINO<br>ANÁLISE DA PRO<br>FUNCIONALIDADE PRO<br>PROPOSTA<br>SELECIONE UMA OPÇA                                                                |                                                                                                    | OJETO DE ENSINO                                | Função<br>COORDENADOR(A)              |                     |        |
|            | Ensino Consulta<br>PORTAL DO DOCENTE<br>DETALHES DO P<br>Área de Conhe<br>Envolvidos no Proje<br>PARECER | IN Chefia I Chefia I                                                                                                    | De Projeto de E<br>10<br>10<br>10<br>10<br>10<br>10<br>10<br>10<br>10<br>10                                                                                                    | ENSINO<br>ANALISE DA PRO<br>FUNCIONALIDADE PRO<br>PROPOSTA<br>SELECIONE UMA OPÇA<br>SELECIONE UMA OPÇA                                          | Ambientes Vi<br>DPOSTA DE PR<br>JETO DE ENSI<br>AO V<br>JE AUTORIZAÇ                                                           | 11/2015<br>Ο JE TO DE ENSINO<br>NO 1           | Função<br>COORDENADOR(A)              |                     |        |
|            | Ensino Consulta<br>PORTAL DO DOCENTE<br>DETALHES DO P<br>Área de Conhe<br>Envolvidos no Proje<br>PARECER | IS Chefia IF AUTORIZAÇÃO DE ENSIN<br>PROJETO DE ENSIN<br>Título: 20<br>Típo de Cadastro: SI<br>cárea Temática: Cr<br>eto de Pesquisa<br>Típo de Au<br>Data d<br>Anexar C                                                                                                    | Do PROJETO DE E<br>10<br>10<br>10<br>10<br>10<br>10<br>10<br>10<br>10<br>10                                                                                                    | SELECIONE UMA OPÇA                                                                                                    | Ambientes V<br>DPOSTA DE PR<br>JETO DE ENSI<br>AO V<br>IE AUTORIZAÇ<br>en                                                      | 0 <b>JETO DE ENSINO</b><br>NO 1<br>AO <b>τ</b> | Função<br>COORDENADOR(A)              |                     |        |
|            | Consulta<br>PORTAL DO DOCENTE<br>DETALHES DO P<br>Área de Conhe<br>Envolvidos no Proje<br>PARECER        | IS Chefia IF AUTORIZAÇÃO DE<br>PROJETO DE ENSIN<br>Título: 20<br>Tipo: CL<br>Tipo: CL<br>Area Temática: Cl<br>Area Temática: Cl<br>eto de Pesquisa<br>Tipo de Ar<br>Data d<br>Anexar C                                                                                                    | D PROJETO DE E<br>10<br>10<br>120 - TESTE DE I<br>10<br>128 JSÃO DE F<br>iências Agrárias<br>ultural<br>Parecer: * -<br>utorização: * -<br>a Reunião: * -<br>tomprovante: -                                                                                                    | ANALISE DA PRO<br>FUNCIONALIDADE PRO<br>PROPOSTA<br>SELECIONE UMA OPÇA<br>SELECIONE UMA OPÇA<br>Choose File No file chose                       | Ambientes Vi<br>PPOSTA DE PR<br>JETO DE ENSI<br>AO ▼<br>E AUTORIZAÇ<br>en<br>Anexar Arquiv                                     | OJETO DE ENSINO<br>NO 1<br>AO ▼                | Função<br>COORDENADOR(A)              |                     |        |
|            | Consulta<br>PORTAL DO DOCENTE<br>DETALHES DO P<br>Área de Conhe<br>Envolvidos no Proje<br>PARECER        | IS Chefia IF AUTORIZAÇÃO DE ENSIN<br>Título: 20<br>Título: 20<br>Típo: CC<br>Tipo: CC<br>Tipo: CC<br>Area Temática: Co<br>Area Temática: Co<br>Area Temática: Co<br>Tipo de Au<br>Data d<br>Anexar C                                                                                                    | De Projeto de E<br>10<br>10<br>120 - TESTE DE L<br>URSO<br>JBMISSÃO DE F<br>tências Agrárias<br>ultural<br>Parecer: • •<br>a Reunião: •<br>tomprovante:                                                                                                    | ANALISE DA PRO<br>FUNCIONALIDADE PRO<br>PROPOSTA<br>SELECIONE UMA OPÇA<br>SELECIONE UMA OPÇA<br>SELECIONE UMA OPÇA<br>Choose File No file chose | Ambientes Vi<br>PPOSTA DE PR<br>JETO DE ENSI<br>AO V<br>E AUTORIZAÇ<br>en<br>Anexar Arquiv<br>unfirmar   Can                   | AO V<br>b<br>relar                             | Função<br>COORDENADOR(A)              |                     |        |
|            | Ensino Consulta<br>PORTAL DO DOCENTE<br>DETALHES DO P<br>Área de Conhe<br>Envolvidos no Proje<br>PARECER | IS Chefia IF AUTORIZAÇÃO DE ENSIN<br>Título: 20<br>Título: 20<br>Tipo: Cl<br>Lipo de Cadastro: SI<br>Área Temática: Cr<br>eto de Pesquisa<br>Tipo de Ata<br>Data d<br>Anexar C                                                                                                    | De Projeto de E<br>10<br>10<br>10<br>10<br>10<br>120 - TESTE DE<br>URSO<br>JBMISSÃO DE F<br>éncias Agrárias<br>ultural<br>Parecer: * • •<br>a Reunião: * •<br>comprovante: •                                                                                                    | ANALISE DA PRO<br>FUNCIONALIDADE PRO<br>PROPOSTA<br>SELECIONE UMA OPÇA<br>SELECIONE UMA OPÇA<br>SELECIONE UM TIPO D                             | Ambientes V<br>PPOSTA DE PR<br>JETO DE ENSI<br>AO V<br>E AUTORIZAÇ<br>en<br>Anexar Arquiv<br>Infirmar   Can<br>de preenchiment | AO ▼<br>b<br>b<br>b<br>colorigatório.          | Função<br>COORDENADOR(A)              |                     |        |

#### DIRETOR DO CENTRO ENCAMINH A PROPOSTA PARA A CAAC

# SIGAA > PORTAL DO DOCENTE > CHEFIA > PROJETOS DE ENSINO > ENCAMINHAR PROJETOS DE ENSINO.

| CENTRO DE CIENCIAS D                                                                           | A NATUREZA (11.00.24)                                                             |                                                                                        |                                         |                                                                 | DIARIO IB                                                   | 5 - 🗨 Menu I                | Docente                                |
|------------------------------------------------------------------------------------------------|-----------------------------------------------------------------------------------|----------------------------------------------------------------------------------------|-----------------------------------------|-----------------------------------------------------------------|-------------------------------------------------------------|-----------------------------|----------------------------------------|
| USO INTERNO NTI                                                                                |                                                                                   |                                                                                        |                                         |                                                                 | ,                                                           |                             |                                        |
| 😂 Ensino 🗋 Relató                                                                              | irios 🔍 Consultas 🤰                                                               | Chefia 🍯 Pesquisa                                                                      | 🐨 Extensão                              | Biblioteca                                                      | 🐞 Ambientes Virtu                                           | ıais                        |                                        |
| NTI disponibili<br>O NTI, em conjunto co<br>poderá solicitar, via S<br>poderá solicitar altera | za módulo de<br>om a DRH, informa a<br>IGRH, auxílios como<br>Ição de dados bancá | Relatórios<br>Discentes<br>Página WEB<br>Projetos de Ensino<br>Avaliação Institucional | o SIG<br>serviços<br>scolar e<br>Enc    | RH<br>e auxílio. Por mo<br>auxílio transpor<br>aminhar Projetos | eio desse módulo, o<br>te. Além disso. o ser<br>s de Ensino | servidor<br>rvidor          | Editar Si                              |
| MINHAS TURMAS NO                                                                               | D SEMESTRE                                                                        |                                                                                        |                                         |                                                                 |                                                             |                             | `````````````````````````````````````` |
| Componente Curr                                                                                | icular                                                                            |                                                                                        | CR/CHD*                                 | Но                                                              | orário Al                                                   | unos**                      |                                        |
| PORTAL DO DOCENTE >                                                                            | ENCAMINHAMENTO DE I                                                               | PROPOSTAS DE PROJETO<br>Buscar Proi                                                    | S DE ENSINO                             | NO                                                              |                                                             |                             |                                        |
| <ul> <li>Unidade<br/>Proponente:</li> <li>Título:</li> <li>Coordenador:</li> </ul>             | DEPARTAMENTO DE COMP                                                              | BUSCAR PROJ                                                                            | ITOS DE ENSI                            | 00                                                              |                                                             | <b>_</b>                    |                                        |
| Período de<br>Cadastro:                                                                        | a                                                                                 |                                                                                        |                                         |                                                                 |                                                             |                             |                                        |
|                                                                                                |                                                                                   | Buscar                                                                                 | Cancelar                                |                                                                 |                                                             |                             |                                        |
|                                                                                                |                                                                                   | 🤜 : Visualizar propost                                                                 | a 🌍: Subme                              | ter proposta                                                    |                                                             |                             |                                        |
| Ano Título                                                                                     | LISTA D                                                                           | E TODOS OS PROJETOS D                                                                  | e ENSINO AGU<br>Data de A<br>Cadastro E | nalisado Autor<br>m                                             | 2)<br>izado Emcaminhado<br>Em                               | Situação                    |                                        |
| 2020 TESTE DE FUNCIONALIDA                                                                     | ADE PROJETO DE ENSINO 1                                                           |                                                                                        | 08/01/2020 03<br>08:20:40 03            | 3/01/2020<br>3:27:54 SI                                         | M NÃO<br>ENCAMINHADO                                        | AGUARDANDO<br>VISTO DIRETOR | ٩ ٩                                    |
| 2020 TESTE DE FUNCIONALID                                                                      | ADE PROJETO DE ENSINO 2                                                           |                                                                                        | 08/01/2020 08<br>08:19:52 08            | 8/01/2020 SI<br>3:28:26 SI                                      | M NÃO<br>ENCAMINHADO                                        | AGUARDANDO<br>VISTO DIRETOR | ۹ ۵                                    |
|                                                                                                |                                                                                   |                                                                                        |                                         |                                                                 |                                                             |                             |                                        |

SIGAA\_ESPELHO DIARIO | Superintendência de Tecnologia da Informação - STI/UFPI - (86) 3215-1124 | jbespelho.ufpi.edu.br.EspelhoDiario - vSIGAA\_3.12.270 08/01/2020 08:30

#### CAAC ANALISA A PROPOSTA

# SIGAA > MONITORIA > PROJETOS DE ENSINO > AVALIAÇÃO DE PROPOSTAS

| MENU MONITORIA                                                                                                    |                                                                                                    |                                                                                                    |                                                                                                    |                                                                                                    |
|----------------------------------------------------------------------------------------------------|----------------------------------------------------------------------------------------------------|----------------------------------------------------------------------------------------------------|----------------------------------------------------------------------------------------------------|----------------------------------------------------------------------------------------------------|
|                                                                                                    |                                                                                                    |                                                                                                    |                                                                                                    |                                                                                                    |
|                                                                                                    |                                                                                                    |                                                                                                    |                                                                                                    |                                                                                                    |
| Buscar Funcionalidade:                                                                                                    |                                                                                                    |                                                                                                    |                                                                                                    |                                                                                                    |
|                                                                                                    |                                                                                                    |                                                                                                    |                                                                                                    |                                                                                                    |
| Total: 53 / Encontrados: 0                                                                                                    |                                                                                                    |                                                                                                    |                                                                                                    |                                                                                                    |
|                                                                                                    |                                                                                                    |                                                                                                    |                                                                                                    |                                                                                                    |
| Projetos Projeto de Ensi                                                                                                    | Monitor Administraç                                                                                                    | Relatórios                                                                                                    |                                                                                                    |                                                                                                    |
| Atividadas da Ensina                                                                                                    |                                                                                                    |                                                                                                    |                                                                                                    |                                                                                                    |
|                                                                                                    |                                                                                                    |                                                                                                    | <b>•</b> • • • • •                                                                                                    |                                                                                                    |
| Avaliação de Propostas                                                                                                    |                                                                                                    |                                                                                                    | Relatórios                                                                                                    |                                                                                                    |
|                                                                                                    |                                                                                                    |                                                                                                    | 🕑 Analisar R                                                                                                    | Relatórios                                                                                                    |
|                                                                                                    |                                                                                                    |                                                                                                    |                                                                                                    |                                                                                                    |
|                                                                                                    |                                                                                                    |                                                                                                    |                                                                                                    |                                                                                                    |
|                                                                                                    |                                                                                                    |                                                                                                    |                                                                                                    |                                                                                                    |
|                                                                                                    |                                                                                                    |                                                                                                    |                                                                                                    |                                                                                                    |
|                                                                                                    |                                                                                                    |                                                                                                    |                                                                                                    |                                                                                                    |
| Monitoria > Avaliar Proposta Projeto de En                                                                                                    | SINO                                                                                                    |                                                                                                    |                                                                                                    |                                                                                                    |
|                                                                                                    | BUSCAR PROJETOS DE ENSINO                                                                                                    |                                                                                                    |                                                                                                    |                                                                                                    |
| Título da Acão:                                                                                                    | BUSCAR PROJETOS DE ENSINO                                                                                                    |                                                                                                    |                                                                                                    |                                                                                                    |
|                                                                                                    |                                                                                                    |                                                                                                    |                                                                                                    |                                                                                                    |
| Area remanca.                                                                                                    | SELECIONE V                                                                                                    |                                                                                                    |                                                                                                    |                                                                                                    |
| Ano:                                                                                                    |                                                                                                    |                                                                                                    |                                                                                                    |                                                                                                    |
| <ul> <li>Todos Aguardando Avaliação</li> </ul>                                                                                                    |                                                                                                    |                                                                                                    |                                                                                                    |                                                                                                    |
|                                                                                                    | Buscar Cancelar                                                                                                    |                                                                                                    |                                                                                                    |                                                                                                    |
|                                                                                                    | 👆 : Visualizar Projeto de Ensino 🛛 🎯 : Imprimir Propos                                                                                                    | ta 🛛 🔞: Avaliar Propos                                                                                                    | sta                                                                                                    |                                                                                                    |
|                                                                                                    |                                                                                                    |                                                                                                    |                                                                                                    |                                                                                                    |
|                                                                                                    | LISTA DE PROJETOS DE ENSINO ENCONTRA                                                                                                    | DOS (2)                                                                                                    |                                                                                                    |                                                                                                    |
| Ano Título                                                                                                    | Lista de Projetos de Ensino encontr <i>i</i><br>Área Tema                                                                                                    | itica Situaçã                                                                                                    | ão                                                                                                    |                                                                                                    |
| Ano Título<br>2020 TESTE DE FUNCIONALIDADE PROJETO DE ENS                                                                                                    | LISTA DE PROJETOS DE ENSINO ENCONTRA<br>Área Tema<br>SINO 1. Cultural                                                                                                    | itica Situaçi<br>AGUAR                                                                                                    | ão<br>RDANDO APROVAÇÃO DA                                                                                                    | Q. 💫 🙆                                                                                                    |
| Ano Título<br>2020 TESTE DE FUNCIONALIDADE PROJETO DE ENS                                                                                                    | LISTA DE PROJETOS DE ENSINO ENCONTR/<br>Área Temi<br>SINO 1 Cultural<br>TECNOLO                                                                                                    | itica Situaçi<br>AGUAF<br>COORI<br>GIA E AGUAF                                                                                                    | ão<br>RDANDO APROVAÇÃO DA<br>DENADORIA<br>RDANDO APROVAÇÃO DA                                                                                                    | ۹ ۵ ۵                                                                                                    |
| Ano         Título           2020         TESTE DE FUNCIONALIDADE PROJETO DE ENS           2020         TESTE DE FUNCIONALIDADE PROJETO DE ENS                                                                                                    | LISTA DE PROJETOS DE ENSINO ENCONTR/<br>Área Tema<br>SINO 1 Cultural<br>SINO 2 TECNOLO<br>PRODUÇÍ                                                                                                    | itica Situaçi<br>AGUAF<br>COORI<br>GIA E AGUAF<br>O COORI                                                                                                    | ão<br>RDANDO APROVAÇÃO DA<br>DENADORIA<br>RDANDO APROVAÇÃO DA<br>DENADORIA                                                                                                    | <ul> <li></li> <li></li></ul>                                                                                                    |
| Ano         Título           2020         TESTE DE FUNCIONALIDADE PROJETO DE ENS           2020         TESTE DE FUNCIONALIDADE PROJETO DE ENS                                                                                                    | LISTA DE PROJETOS DE ENSINO ENCONTR/<br>Área Tema<br>SINO 1 Cultural<br>SINO 2 TECNOLO<br>PRODUÇÁ<br>Monitoria                                                                                                    | LDOS (2)<br>itica Situaçi<br>AGUAF<br>COORI<br>GIA E AGUAF<br>IO COORI                                                                                                    | ão<br>RDANDO APROVAÇÃO DA<br>DENADORIA<br>RDANDO APROVAÇÃO DA<br>DENADORIA                                                                                                    | ् & & Ø                                                                                                    |
| Ano Título<br>2020 TESTE DE FUNCIONALIDADE PROJETO DE ENS<br>2020 TESTE DE FUNCIONALIDADE PROJETO DE ENS<br>SIGAA_ESPELHO DIARIO   Superintendência de Te                                                                                                    | LISTA DE PROJETOS DE ENSINO ENCONTR/<br>Área Tema<br>SINO 1 Cultural<br>SINO 2 TECNOLO<br>PRODUÇÁ<br>Monitoria<br>cnologia da Informação - STI/UFPI - (86) 3215-1124   sighomolog                                                                                                    | LDOS (2)<br>itica Situaçi<br>AGUAF<br>COORI<br>GIA E AGUAF<br>IO COORI<br>acao ufpi. br.homologacao -                                                                        | ão<br>RDANDO APROVAÇÃO DA<br>DENADORIA<br>RDANDO APROVAÇÃO DA<br>DENADORIA<br>VSIGAA_3 12.270_RC-01.07-21.45 08/01                                                                                                    | <ul> <li>3</li> <li>3</li> <li>4</li> <li>5</li> <li>5</li> <li>6</li> <li>6</li> <li>7</li> <li>7</li> <li>8</li> <li>8</li> <li>9</li> <li>9</li></ul>                                                                                                    |
| Ano Título<br>2020 TESTE DE FUNCIONALIDADE PROJETO DE ENS<br>2020 TESTE DE FUNCIONALIDADE PROJETO DE ENS<br>SIGAA_ESPELHO DIARIO   Superintendência de Te                                                                                                    | LISTA DE PROJETOS DE ENSINO ENCONTR/<br>Área Tema<br>SINO 1 Cultural<br>SINO 2 TECNOLO<br>PRODUÇÁ<br>Monitoria<br>cnologia da Informação - STI/UFPI - (86) 3215-1124   sighomolog                                                                                                    | LDOS (2)<br>itica Situaçi<br>AGUAF<br>COORI<br>GIA E AGUAF<br>IO COORI<br>acao.ufpi.br.homologacao -                                                                         | ão<br>RDANDO APROVAÇÃO DA<br>DENADORIA<br>RDANDO APROVAÇÃO DA<br>DENADORIA<br>VSIGAA_3 12.270_RC-01.07-21.45 08/01                                                                                                    | <ul> <li>2</li> <li>2</li></ul>                                                                                                    |
| Ano Título 2020 TESTE DE FUNCIONALIDADE PROJETO DE ENS 2020 TESTE DE FUNCIONALIDADE PROJETO DE ENS SIGAA_ESPELHO DIARIO   Superintendência de Te                                                                                                    | LISTA DE PROJETOS DE ENSINO ENCONTR/<br>Área Tema<br>SINO 1 Cultural<br>SINO 2 TECNOLO<br>PRODUÇÁ<br>Monitoria<br>cnologia da Informação - STI/UFPI - (86) 3215-1124   sighomolog                                                                                                    | LDOS (2)<br>itica Situaçi<br>AGUAF<br>COORI<br>GIA E AGUAF<br>IO COORI<br>acao.ufpi.br.homologacao -                                                                         | ão<br>ROANDO APROVAÇÃO DA<br>DENADORIA<br>ROANDO APROVAÇÃO DA<br>DENADORIA<br>VSIGAA_3 12.270_RC-01.07-21.45 08/01                                                                                                    | <ul> <li>2</li> <li>2</li></ul>                                                                                                    |
| Ano Título<br>2020 TESTE DE FUNCIONALIDADE PROJETO DE ENS<br>2020 TESTE DE FUNCIONALIDADE PROJETO DE ENS<br>SIGAA_ESPELHO DIARIO   Superintendência de Te<br>MONITORIA > AUTORIZAÇÃO DE PROJETO DE ENSINO                                                                                                    | LISTA DE PROJETOS DE ENSINO ENCONTR/<br>Área Tema<br>SINO 1 Cultural<br>SINO 2 TECNOLO<br>PRODUÇÁ<br>Monitoria<br>cnologia da Informação - STI/UFPI - (86) 3215-1124   sighomolog                                                                                                    | ubos (2)<br>itica Situaçi<br>AGUAF<br>COORI<br>GIA E AGUAF<br>IO COORI<br>acao.utpl.br.homologacao -                                                                         | ão<br>ROANDO APROVAÇÃO DA<br>DENADORIA<br>ROANDO APROVAÇÃO DA<br>DENADORIA<br>vSIGAA_3 12.270_RC-01.07-21.45 08/01                                                                                                    | <ul> <li>2</li> <li>2</li></ul>                                                                                                    |
| Ano Título<br>2020 TESTE DE FUNCIONALIDADE PROJETO DE ENS<br>2020 TESTE DE FUNCIONALIDADE PROJETO DE ENS<br>SIGAA_ESPELHO DIARIO   Superintendência de Te<br>MONITORIA > AUTORIZAÇÃO DE PROJETO DE ENSINO                                                                                                    | LISTA DE PROJETOS DE ENSINO ENCONTR/<br>Área Tema<br>SINO 1 Cultural<br>SINO 2 TECNOLO<br>PRODUÇÁ<br>Monitoria<br>cnologia da Informação - STI/UFPI - (86) 3215-1124   sighomoloç                                                                                                    | ubos (2)<br>titica Situaçi<br>AGUAF<br>COORI<br>GIA E AGUAF<br>IO COORI<br>acao ufpi.br.homologacao -                                                                        | ão<br>RDANDO APROVAÇÃO DA<br>DENADORIA<br>RDANDO APROVAÇÃO DA<br>DENADORIA<br>vSIGAA_3.12.270_RC-01.07-21.45 08/01                                                                                                    | <ul> <li>2</li> <li>2</li></ul>                                                                                                    |
| Ano Título<br>2020 TESTE DE FUNCIONALIDADE PROJETO DE ENS<br>2020 TESTE DE FUNCIONALIDADE PROJETO DE ENS<br>SIGAA_ESPELHO DIARIO   Superintendência de Te<br>MONITORIA > AUTORIZAÇÃO DE PROJETO DE ENSINO                                                                                                    | LISTA DE PROJETOS DE ENSINO ENCONTRA<br>Área Tema<br>SINO 1 Cultural<br>SINO 2 TECNOLO<br>PRODUÇA<br>Monitoria<br>cnologia da Informação - STI/UFPI - (86) 3215-1124   sighomolog                                                                                                    | LDOS (2)<br>titica Situaçi<br>AGUAF<br>COORI<br>GIA E AGUAF<br>IO COORI<br>acao.ufpi. br. homologacao -                                                                      | ão<br>RDANDO APROVAÇÃO DA<br>DENADORIA<br>RDANDO APROVAÇÃO DA<br>DENADORIA<br>VSIGAA_3.12.270_RC-01.07-21.45 08/01                                                                                                    | <ul> <li>2</li> <li>2</li></ul>                                                                                                    |
| Ano Título<br>2020 TESTE DE FUNCIONALIDADE PROJETO DE ENS<br>2020 TESTE DE FUNCIONALIDADE PROJETO DE ENS<br>SIGAA_ESPELHO DIARIO   Superintendência de Te<br>MONITORIA > AUTORIZAÇÃO DE PROJETO DE ENSINO<br>DETALHES DA AÇÃO ACADÉMICA                                                                                                    | LISTA DE PROJETOS DE ENSINO ENCONTR <i>I</i><br>Área Tema<br>SINO 1 Cultural<br>SINO 2 TECNOLO<br>PRODUÇÃ<br>Monitoria<br>cnologia da Informação - STI/UFPI - (86) 3215-1124   sighomolog<br>ANÁLISE DA PROPOSTA DE PROJETO DE                                                                                                    | LDOS (2)<br>titica Situaçi<br>AGUAF<br>COORI<br>GIA E AGUAF<br>IO COORI<br>acao ufpi. br. homologacao -                                                                      | ão<br>RDANDO APROVAÇÃO DA<br>DENADORIA<br>DDANDO APROVAÇÃO DA<br>DENADORIA<br>vSIGAA_3.12.270_RC-01.07-21.45 08/01                                                                                                    | <ul> <li>2</li> <li>2</li></ul>                                                                                                    |
| Ano Título<br>2020 TESTE DE FUNCIONALIDADE PROJETO DE ENS<br>2020 TESTE DE FUNCIONALIDADE PROJETO DE ENS<br>SIGAA_ESPELHO DIARIO   Superintendência de Te<br>MONITORIA > AUTORIZAÇÃO DE PROJETO DE ENSINO<br>DETALHES DA AÇÃO ACADÊMICA<br>Título: 2020 - TESTE DI<br>Titulo: 2020 - TESTE DI                                                                                                    | LISTA DE PROJETOS DE ENSINO ENCONTRA<br>Área Tema<br>SINO 1 Cultural<br>SINO 2 TECNOLO<br>PRODUÇÃ<br>Monitoria<br>cnologia da Informação - STI/UFPI - (86) 3215-1124   sighomolog<br>ANÁLISE DA PROPOSTA DE PROJETO DE<br>E FUNCIONALIDADE PROJETO DE ENSINO 1                                                                                                    | LDOS (2)<br>titica Situaçi<br>AGUAF<br>COORI<br>GIA E AGUAF<br>IO COORI<br>acao.ufpi.br.homologacao -                                                                        | ão<br>RDANDO APROVAÇÃO DA<br>DENADORIA<br>RDANDO APROVAÇÃO DA<br>DENADORIA<br>VSIGAA_3.12.270_RC-01.07-21.45 08/01                                                                                                    | <ul> <li>2</li> <li>2</li></ul>                                                                                                    |
| Ano Título<br>2020 TESTE DE FUNCIONALIDADE PROJETO DE ENS<br>2020 TESTE DE FUNCIONALIDADE PROJETO DE ENS<br>SIGAA_ESPELHO DIARIO   Superintendência de Te<br>MONITORIA > AUTORIZAÇÃO DE PROJETO DE ENSINO<br>DETALHES DA AÇÃO ACADÊMICA<br>Título: 2020 - TESTE DI<br>Tipo: CURSO<br>Tipo de Cadastro: SUBMISSÃO DE                                                                                                    | LISTA DE PROJETOS DE ENSINO ENCONTR <i>I</i><br>Área Tema<br>SINO 1 Cultural<br>SINO 2 TECNOLO<br>PRODUÇÃ<br>Monitoria<br>cnologia da Informação - STI/UFPI - (86) 3215-1124   sighomolog<br>ANÁLISE DA PROPOSTA DE PROJETO DE<br>E FUNCIONALIDADE PROJETO DE ENSINO 1<br>E PROPOSTA                                                                                                    | LDOS (2)<br>titica Situaçi<br>AGUAF<br>COORI<br>GIA E AGUAF<br>IO COORI<br>acao.ufpi.br.homologacao -                                                                        | ão<br>RDANDO APROVAÇÃO DA<br>DENADORIA<br>RDANDO APROVAÇÃO DA<br>DENADORIA<br>VSIGAA_3.12.270_RC-01.07-21.45 08/01                                                                                                    | <ul> <li>2</li> <li>2</li></ul>                                                                                                    |
| Ano Título 2020 TESTE DE FUNCIONALIDADE PROJETO DE ENS 2020 TESTE DE FUNCIONALIDADE PROJETO DE ENS 2020 TESTE DE FUNCIONALIDADE PROJETO DE ENS SIGAA_ESPELHO DIARIO   Superintendência de Te MONITORIA > AUTORIZAÇÃO DE PROJETO DE ENSINC DETALHES DA AÇÃO ACADÊMICA Título: 2020 - TESTE DI Título: 2020 - TESTE DI Título: 2020 - TESTE DI Título: 2020 - TESTE DI Area de Conhecimento CAPES: Ciências Agrári                                                                                                    | LISTA DE PROJETOS DE ENSINO ENCONTRA<br>Área Tema<br>SINO 1 Cultural<br>SINO 2 TECNOLO<br>PRODUÇÃ<br>Monitoria<br>cnologia da Informação - STI/UFPI - (86) 3215-1124   sighomolog<br>ANÁLISE DA PROPOSTA DE PROJETO DE<br>E FUNCIONALIDADE PROJETO DE ENSINO 1<br>E PROPOSTA<br>as                                                                                                    | LDOS (2)<br>titica Situaçi<br>AGUAF<br>COORI<br>GIA E AGUAF<br>O COORI<br>acao.ufpi.br.homologacao -                                                                         | ão<br>RDANDO APROVAÇÃO DA<br>DENADORIA<br>RDANDO APROVAÇÃO DA<br>DENADORIA<br>VSIGAA_3.12.270_RC-01.07-21.45 08/01                                                                                                    | <ul> <li>2</li> <li>2</li></ul>                                                                                                    |
| Ano Título 2020 TESTE DE FUNCIONALIDADE PROJETO DE ENS 2020 TESTE DE FUNCIONALIDADE PROJETO DE ENS 2020 TESTE DE FUNCIONALIDADE PROJETO DE ENS SIGAA_ESPELHO DIARIO   Superintendência de Te MONITORIA > AUTORIZAÇÃO DE PROJETO DE ENSINC DETALHES DA AÇÃO ACADÊMICA Título: 2020 - TESTE DI Tipo: CURSO Tipo de Cadastro: SUBMISSÃO DE Área de Conhecimento CAPES: Ciências Agrári Área Temática: Cultural Envelvidos no Desido de Decembro                                                                                                    | LISTA DE PROJETOS DE ENSINO ENCONTRA<br>Área Tema<br>SINO 1 Cultural<br>SINO 2 TECNOLO<br>PRODUÇÃ<br>Monitoria<br>cnologia da Informação - STI/UFPI - (86) 3215-1124   sighomolog<br>ANÁLISE DA PROPOSTA DE PROJETO DE<br>E FUNCIONALIDADE PROJETO DE ENSINO 1<br>E PROPOSTA<br>as                                                                                                    | LDOS (2)<br>titica Situaçi<br>AGUAF<br>COORI<br>GIA E AGUAF<br>KO COORI<br>acao.ufpi.br.homologacao -                                                                        | ão<br>RDANDO APROVAÇÃO DA<br>DENADORIA<br>RDANDO APROVAÇÃO DA<br>DENADORIA<br>VSIGAA_3.12.270_RC-01.07-21.45 06:01                                                                                                    | <ul> <li>2</li> <li>2</li></ul>                                                                                                    |
| Ano Título 2020 TESTE DE FUNCIONALIDADE PROJETO DE ENS 2020 TESTE DE FUNCIONALIDADE PROJETO DE ENS 2020 TESTE DE FUNCIONALIDADE PROJETO DE ENS SIGAA_ESPELHO DIARIO   Superintendéncia de Te MONITORIA > AUTORIZAÇÃO DE PROJETO DE ENSINC DETALHES DA AÇÃO ACADÉMICA Título: 2020 - TESTE DI Tipo: CURSO Tipo de Cadastro: SUBMISSÃO DE Área de Conhecimento CAPES: Ciências Agráric Área Temática: Cultural Envolvidos no Projeto de Pesquisa                                                                                                    | LISTA DE PROJETOS DE ENSINO ENCONTRA<br>Área Tema<br>SINO 1 Cultural<br>SINO 2 TECNOLO<br>PRODUÇÃ<br>Monitoria<br>cnologia da Informação - STI/UFPI - (86) 3215-1124   sighomolog<br>ANÁLISE DA PROPOSTA DE PROJETO DE<br>E FUNCIONALIDADE PROJETO DE ENSINO 1<br>E PROPOSTA<br>as                                                                                                    | LDOS (2)<br>titica Situaçi<br>AGUAF<br>COORI<br>GIA E AGUAF<br>IO COORI<br>acao.ufpi.br.homologacao -<br>ENSINO<br>ENSINO<br>Fu                                              | ão<br>RDANDO APROVAÇÃO DA<br>DENADORIA<br>RDANDO APROVAÇÃO DA<br>DENADORIA<br>VSIGAA_3.12.270_RC-01.07-21.45 08:01                                                                                                    | <ul> <li>2</li> <li>2</li> <li>3</li> <li>2</li> <li>3</li> <li>4</li> <li>4</li></ul>                                                                                                    |
| Ano Título 2020 TESTE DE FUNCIONALIDADE PROJETO DE ENS 2020 TESTE DE FUNCIONALIDADE PROJETO DE ENS 2020 TESTE DE FUNCIONALIDADE PROJETO DE ENS SIGAA_ESPELHO DIARIO   Superintendência de Te MONITORIA > AUTORIZAÇÃO DE PROJETO DE ENSINC DETALHES DA AÇÃO ACADÉMICA Título: 2020 - TESTE DI Tipo: CURSO Tipo de Cadastro: SUBMISSÃO DE Área de Conhecimento CAPES: Ciências Agráric Área Temática: Cultural Envolvidos no Projeto de Pesquisa DEPARTAMENTOS ENVOLVIDOS NA AUTORIZAÇÃO DA PRO                                                                                                    | LISTA DE PROJETOS DE ENSINO ENCONTRA<br>Área Tema<br>SINO 1 Cultural<br>SINO 2 TECNOLO<br>PRODUÇÃ<br>Monitoria<br>cnologia da Informação - STI/UFPI - (86) 3215-1124   sighomolog<br>ANÁLISE DA PROPOSTA DE PROJETO DE<br>E FUNCIONALIDADE PROJETO DE ENSINO 1<br>E PROPOSTA<br>as                                                                                                    | LDOS (2)<br>titica Situaçi<br>AGUAF<br>COORI<br>GIA E AGUAF<br>IO COORI<br>acao.ufpi.br.homologacao -<br>ENSINO<br>Fu<br>CC                                                  | ão<br>RDANDO APROVAÇÃO DA<br>DENADORIA<br>RDANDO APROVAÇÃO DA<br>DENADORIA<br>VSIGAA_3.12.270_RC-01.07-21.45 08001                                                                                                    | <ul> <li>Q. ≥</li> <li>Q. ≥</li> <l< th=""></l<></ul>                                                                                                    |
| Ano Título 2020 TESTE DE FUNCIONALIDADE PROJETO DE ENS 2020 TESTE DE FUNCIONALIDADE PROJETO DE ENS 2020 TESTE DE FUNCIONALIDADE PROJETO DE ENS SIGAA_ESPELHO DIARIO   Superintendência de Te MONITORIA > AUTORIZAÇÃO DE PROJETO DE ENSING DETALHES DA AÇÃO ACADÉMICA Título: 2020 - TESTE DI Tipo: CURSO Tipo de Cadastro: SUBMISSÃO DE Área de Conhecimento CAPES: Ciências Agrárii Área Temática: Cultural Envolvidos no Projeto de Pesquisa DEPARTAMENTOS ENVOLVIDOS NA AUTORIZAÇÃO DA PRO Autorização                                                                                                    | LISTA DE PROJETOS DE ENSINO ENCONTRA<br>Área Tema<br>SINO 1 Cultural<br>SINO 2 TECNOLO<br>PRODUÇÃ<br>Monitoria<br>cnologia da Informação - STI/UFPI - (86) 3215-1124   sighomolog<br>ANÁLISE DA PROPOSTA DE PROJETO DE<br>E FUNCIONALIDADE PROJETO DE ENSINO 1<br>E PROPOSTA<br>as                                                                                                    | LDOS (2)<br>Itica Situaçi<br>AGUAF<br>COORI<br>GIA E AGUAF<br>IO COORI<br>acao.ufpi.br.homologacao -<br>ENSINO<br>Fu<br>CO<br>Iora Análise Jus                               | ão<br>RDANDO APROVAÇÃO DA<br>DENADORIA<br>RDANDO APROVAÇÃO DA<br>DENADORIA<br>VSIGAA_3.12.270_RC-01.07-21.45 08/01<br>VSIGAA_3.12.270_RC-01.07-21.45 08/01<br>VS | Image: Second second second |
| Ano Título 2020 TESTE DE FUNCIONALIDADE PROJETO DE ENS 2020 TESTE DE FUNCIONALIDADE PROJETO DE ENS 2020 TESTE DE FUNCIONALIDADE PROJETO DE ENS SIGAA_ESPELHO DIARIO   Superintendência de Te MONITORIA > AUTORIZAÇÃO DE PROJETO DE ENSING DETALHES DA AÇÃO ACADÉMICA Título: 2020 - TESTE DI Típo: CURSO Típo de Cadastro: SUBMISSÃO DE Área de Conhecimento CAPES: Ciências Agrári Área Temática: Cultural Envolvidos no Projeto de Pesquisa DEPARTAMENTOS ENVOLVIDOS NA AUTORIZAÇÃO DA PRO Autorização DEPARTAMENTO DE COMPUTAÇÃO/CCN                                                                      | LISTA DE PROJETOS DE ENSINO ENCONTR/<br>Área Tema<br>SINO 1 Cultural<br>SINO 2 TECNOLO<br>PRODUÇÁ<br>Monitoria<br>enologia da Informação - STI/UFPI - (86) 3215-1124   sighomolog<br>ANÁLISE DA PROPOSTA DE PROJETO DE<br>E FUNCIONALIDADE PROJETO DE ENSINO 1<br>E PROPOSTA<br>as                                                                                                    | LDOS (2)<br>titica Situaçi<br>AGUAF<br>COORI<br>GIA E AGUAF<br>IO<br>COORI<br>acao.ufpi.br.homologacao -<br>ENSINO<br>ENSINO<br>Fu<br>CO<br>Iora Análise Jus<br>020 08:27:54 | ão<br>RDANDO APROVAÇÃO DA<br>DENADORIA<br>RDANDO APROVAÇÃO DA<br>DENADORIA<br>VSIGAA_3.12.270_RC-01.07-21.45 08/01<br>VSIGAA_3.12.270_RC-01.07-21.45 08/01<br>USIGAA_3.12.270_RC-01.07-21.45 08/01<br>USIGAA_3.270_RC-01.07-21.45 08/01<br>USIGA | <ul> <li>که کې</li> <li>که کې</li> <li>که کې</li> <li>که کې</li> <li>که کې</li> <li>کې</li> <li>کی</li> <li>کی</li> <li>کی</li> <li>کی</li> <li>کی</li> <li>کی</li> <li>کی</li> <li>کی</li> <li>کی</li> <li>کی</li> <li>کی</li> <li>کی</li> <li>کی</li> <li>کی</li> <li>کی</li> <li>کی</li> <li>کی</li> <li>کی</li> <li>کی</li> <li>کی</li> <li>ک</li></ul>                                                                                                    |
| Ano Título 2020 TESTE DE FUNCIONALIDADE PROJETO DE ENS 2020 TESTE DE FUNCIONALIDADE PROJETO DE ENS 2020 TESTE DE FUNCIONALIDADE PROJETO DE ENS SIGAA_ESPELHO DIARIO   Superintendência de Te MONITORIA > AUTORIZAÇÃO DE PROJETO DE ENSINC DETALHES DA AÇÃO ACADÉMICA Título: 2020 - TESTE DI Típo: CURSO Tipo de Cadastro: SUBMISSÃO DE Área de Conhecimento CAPES: Ciências Agrárii. Área Temática: Cultural Envolvidos no Projeto de Pesquisa DEPARTAMENTO E NVOLVIDOS NA AUTORIZAÇÃO DA PRO Autorização DEPARTAMENTO DE COMPUTAÇÃO/CCN                                                                    | LISTA DE PROJETOS DE ENSINO ENCONTRA<br>Área Tema<br>SINO 1 Cultural<br>SINO 2 TECNOLO<br>PRODUÇÁ<br>Monitoria<br>enologia da Informação - STI/UFPI - (86) 3215-1124   sighomolog<br>ANÁLISE DA PROPOSTA DE PROJETO DE<br>E FUNCIONALIDADE PROJETO DE ENSINO 1<br>E PROPOSTA<br>as                                                                                                    | LIDOS (2)<br>Itica Situaçi<br>AGUAF<br>COORI<br>GIA E AGUAF<br>IOC COORI<br>acao.ufpi.br.homologacao -<br>ENSINO<br>ENSINO<br>Fu<br>CO<br>Iora Análise Jus<br>020 08:27:54   | ão<br>RDANDO APROVAÇÃO DA<br>DENADORIA<br>RDANDO APROVAÇÃO DA<br>DENADORIA<br>VSIGAA_3.12.270_RC-01.07-21.45 08/01<br>USIGAA_3.12.270_RC-01.07-21.45 08/01<br>USIGAA_3.270_RC-01.07-21.45 08/01<br>USIGA | Image: Autorizado SIM                                                                                                    |
| Ano Título 2020 TESTE DE FUNCIONALIDADE PROJETO DE ENS 2020 TESTE DE FUNCIONALIDADE PROJETO DE ENS 2020 TESTE DE FUNCIONALIDADE PROJETO DE ENS SIGAA_ESPELHO DIARIO   Superintendência de Te MONITORIA > AUTORIZAÇÃO DE PROJETO DE ENSING DETALHES DA AÇÃO ACADÊMICA Título: 2020 - TESTE DI Típo: CURSO Típo de Cadastro: SUBMISSÃO DE Área de Conhecimento CAPES: Ciências Agrári Área Temática: Cultural Envolvidos no Projeto de Pesquisa DEPARTAMENTOS ENVOLVIDOS NA AUTORIZAÇÃO DA PRO Autorização DEPARTAMENTO DE COMPUTAÇÃO/CCN Cadastrar                                                            | LISTA DE PROJETOS DE ENSINO ENCONTRA<br>Área Tema<br>SINO 1. Cultural<br>SINO 2. TECNOLO<br>PRODUÇÁ<br>Monitoria<br>enologia da Informação - STI/UFPI - (86) 3215-1124   sighomolog<br>ANÁLISE DA PROPOSTA DE PROJETO DE<br>E FUNCIONALIDADE PROJETO DE ENSINO 1.<br>E PROPOSTA<br>as<br>POSTA<br>Tipo Data/F<br>REUNIÃO EXTRA ORDINÁRIA 08/01/2                                                                                                    | LDOS (2)<br>titica Situaçi<br>AGUAF<br>COORI<br>GIA E AGUAF<br>IO COORI<br>acao.ufpi.br.homologacao -<br>ENSINO<br>ENSINO<br>Fu<br>CO<br>Iora Análise Jus<br>020 08:27:54    | ão<br>RDANDO APROVAÇÃO DA<br>DENADORIA<br>RDANDO APROVAÇÃO DA<br>DENADORIA<br>VSIGAA_3 12.270_RC-01.07-21.45 08/01<br>                                                                                                    | <ul> <li>که که که که که که که که که که که که که ک</li></ul>                                                                                                    |
| Ano Título 2020 TESTE DE FUNCIONALIDADE PROJETO DE ENS 2020 TESTE DE FUNCIONALIDADE PROJETO DE ENS 2020 TESTE DE FUNCIONALIDADE PROJETO DE ENS SIGAA_ESPELHO DIARIO   Superintendência de Te MONITORIA > AUTORIZAÇÃO DE PROJETO DE ENSING DETALHES DA AÇÃO ACADÊMICA Título: 2020 - TESTE DI Típo de Cadastro: SUBMISSÃO DE Área de Conhecimento CAPES: Ciências Agrári Área Temática: Cultural Envolvidos no Projeto de Pesquisa DEPARTAMENTO S ENVOLVIDOS NA AUTORIZAÇÃO DA PRO Autorização DEPARTAMENTO DE COMPUTAÇÃO/CCN CADASTRAR Cadastrar:                                                            | LISTA DE PROJETOS DE ENSINO ENCONTR/<br>Área Tema<br>SINO 1 Cultural<br>SINO 2 TECNOLO<br>PRODUÇÁ<br>Monitoria<br>enologia da Informação - STI/UFPI - (86) 3215-1124   sighomolog<br>ANÁLISE DA PROPOSTA DE PROJETO DE<br>E FUNCIONALIDADE PROJETO DE ENSINO 1<br>E PROPOSTA<br>as<br>POSTA<br>Tipo Data/F<br>REUNIÃO EXTRA ORDINÁRIA 08/01/2                                                                                                    | LDOS (2)<br>titica Situaçi<br>AGUAF<br>COORI<br>GIA E AGUAF<br>IO COORI<br>acao.ufpi.br.homologacao -<br>ENSINO<br>ENSINO<br>Fu<br>CO<br>tora Análise Jus<br>020 08:27:54    | ão<br>RDANDO APROVAÇÃO DA<br>DENADORIA<br>RDANDO APROVAÇÃO DA<br>DENADORIA<br>VSIGAA_3 12.270_RC-01.07-21.45 (8)01<br>USIGAA_3 12.270_RC-01.07-21.45 (8)01<br>US | <ul> <li>که که که که که که که که که که که که که ک</li></ul>                                                                                                    |
| Ano Título 2020 TESTE DE FUNCIONALIDADE PROJETO DE ENS 2020 TESTE DE FUNCIONALIDADE PROJETO DE ENS 2020 TESTE DE FUNCIONALIDADE PROJETO DE ENS SIGAA_ESPELHO DIARIO   Superintendência de Te MONITORIA > AUTORIZAÇÃO DE PROJETO DE ENSINC DETALHES DA AÇÃO ACADÊMICA Título: 2020 - TESTE DI Típo: CURSO Típo de Cadastro: SUBMISSÃO DE Área de Conhecimento CAPES: Ciências Agrári Área Temática: Cultural Envolvidos no Projeto de Pesquisa DEPARTAMENTO SENVOLVIDOS NA AUTORIZAÇÃO DA PRO Autorização DEPARTAMENTO DE COMPUTAÇÃO/CCN CADASTRAR Cadastrar:                                                 | LISTA DE PROJETOS DE ENSINO ENCONTR/<br>Área Tema<br>SINO 1 Cultural<br>SINO 2 TECNOLO<br>PRODUÇÃ<br>Monitoria<br>enologia da Informação - STI/UFPI - (86) 3215-1124   sighomolog<br>ANÁLISE DA PROPOSTA DE PROJETO DE<br>E FUNCIONALIDADE PROJETO DE ENSINO 1<br>E PROPOSTA<br>as<br>POSTA<br>TÍPO Data/F<br>REUNIÃO EXTRA ORDINÁRIA 08/01/2<br>SELECIONE UMA OPÇAO                                                                                                    | LDOS (2)<br>titica Situaçi<br>AGUAF<br>COORI<br>GIA E AGUAF<br>IO COORI<br>acao.ufpi.br.homologacao -<br>ENSINO<br>ENSINO<br>Fu<br>CO<br>tora Análise Jus<br>020 08:27:54    | ão<br>RDANDO APROVAÇÃO DA<br>DENADORIA<br>RDANDO APROVAÇÃO DA<br>DENADORIA<br>VSIGAA_3 12.270_RC-01.07-21.45 (8001<br>CORDENADOR(A)<br>LORDENADOR(A)<br>tificativa<br>Data da Reunião<br>08/01/20                                                                                                    | <ul> <li>Q ≥ Q</li> <li>Q ≥ Q</li> <li< th=""></li<></ul>                                                                                                    |
| Ano Título 2020 TESTE DE FUNCIONALIDADE PROJETO DE ENS 2020 TESTE DE FUNCIONALIDADE PROJETO DE ENS 2020 TESTE DE FUNCIONALIDADE PROJETO DE ENS SIGAA_ESPELHO DIARIO   Superintendência de Te MONITORIA > AUTORIZAÇÃO DE PROJETO DE ENSINC DETALHES DA AÇÃO ACADÊMICA Título: 2020 - TESTE DI Típo: CURSO Típo de Cadastro: SUBMISSÃO DE Área de Conhecimento CAPES: Ciências Agrári Área Temática: Cultural Envolvidos no Projeto de Pesquisa DEPARTAMENTO SENVOLVIDOS NA AUTORIZAÇÃO DA PRO Autorização DEPARTAMENTO DE COMPUTAÇÃO/CCN CADASTRAR Cadastrar:                                                 | LISTA DE PROJETOS DE ENSINO ENCONTR/<br>Área Tema<br>SINO 1 Cultural<br>SINO 2 TECNOLO<br>PRODUÇÃ<br>Monitoria<br>cnologia da Informação - STI/UFPI - (86) 3215-1124   sighomolog<br>ANALISE DA PROPOSTA DE PROJETO DE<br>E FUNCIONALIDADE PROJETO DE ENSINO 1<br>E PROPOSTA<br>as<br>POSTA<br>TIPO Data/R<br>REUNIÃO EXTRA ORDINÁRIA 08/01/2<br>SELECIONE UMA OPÇAO                                                                                                    | LDOS (2)<br>titica Situaçi<br>AGUAF<br>COORI<br>GIA E AGUAF<br>IO COORI<br>acao.ufpi.br.homologacao -<br>ENSINO<br>ENSINO<br>Fu<br>CO<br>tora Análise Jus<br>020 08:27:54    | ão<br>RDANDO APROVAÇÃO DA<br>DENADORIA<br>RDANDO APROVAÇÃO DA<br>DENADORIA<br>VSIGAA_3 12.270_RC-01.07-21.45 (8001<br>CORDENADOR(A)<br>Tificativa<br>Data da Reunião<br>08/01/20                                                                                                    | <ul> <li>Q ≥ Q</li> <li>Q ≥ Q</li> <li< th=""></li<></ul>                                                                                                    |
| Ano Título 2020 TESTE DE FUNCIONALIDADE PROJETO DE ENS 2020 TESTE DE FUNCIONALIDADE PROJETO DE ENS 2020 TESTE DE FUNCIONALIDADE PROJETO DE ENS 2020 TESTE DE FUNCIONALIDADE PROJETO DE ENSINC SIGAA_ESPELHO DIARIO   Superintendência de Te MONITORIA > AUTORIZAÇÃO DE PROJETO DE ENSINC DETALHES DA AÇÃO ACADÊMICA Título: 2020 - TESTE DI Típo: CURSO Típo de Cadastro: SUBMISSÃO DE Área de Conhecimento CAPES: Ciências Agrári Área Temestica: Cultural Envolvidos no Projeto de Pesquisa DEPARTAMENTO SENVOLVIDOS NA AUTORIZAÇÃO DA PRO Autorização DEPARTAMENTO DE COMPUTAÇÃO/CCN CADASTRAR Cadastrar: | LISTA DE PROJETOS DE ENSINO ENCONTR/<br>Área Tema<br>SINO 1 Cultural<br>SINO 2 TECNOLO<br>PRODUÇÁ<br>Monitoria<br>cnologia da Informação - STI/UFPI - (86) 3215-1124   sighomolog<br>ANALISE DA PROPOSTA DE PROJETO DE<br>E FUNCIONALIDADE PROJETO DE ENSINO 1<br>E PROPOSTA<br>as<br>POSTA<br>TÍPO Data/<br>REUNIÃO EXTRA ORDINÁRIA 08/01/2<br>SELECIONE UMA OPÇAO                                                                                                    | LDOS (2)<br>titica Situaçi<br>AGUAF<br>COORI<br>GIA E AGUAF<br>IO COORI<br>acao.ufpi.br.homologacao -<br>ENSINO<br>ENSINO<br>Fu<br>CO<br>tora Análise Jus<br>020 08:27:54    | ão DDADDO APROVAÇÃO DA DENADORIA DENADORIA VSIGAA_3 12.270_RC-01.07-21.45 (80)                                                                                                    | Image: Control of the second second secon |
| Ano Título 2020 TESTE DE FUNCIONALIDADE PROJETO DE ENS 2020 TESTE DE FUNCIONALIDADE PROJETO DE ENS 2020 TESTE DE FUNCIONALIDADE PROJETO DE ENS 2020 TESTE DE FUNCIONALIDADE PROJETO DE ENSINC 30 30 30 30 30 30 30 30 30 30 30 30 30                                                                                                    | LISTA DE PROJETOS DE ENSINO ENCONTR/<br>Área Tema<br>SINO 1 Cultural<br>SINO 2 TECNOLC<br>PRODUÇÃ<br>Monitoria<br>cnologia da Informação - STI/UFPI - (86) 3215-1124   sighomolog<br>ANALISE DA PROPOSTA DE PROJETO DE<br>E FUNCIONALIDADE PROJETO DE ENSINO 1<br>E PROPOSTA<br>as<br>POSTA<br>Tipo Data/R<br>REUNIÃO EXTRA ORDINÁRIA 08/01/2<br>SELECIONE UMA OPÇAO                                                                                                    | LDOS (2)<br>Itica Situaçi<br>AGUAF<br>COORI<br>GIA E AGUAF<br>IO COORI<br>acao.ufpi.br.homologacao -<br>ENSINO<br>Fu<br>CC<br>Iora Análise Jus<br>020 08:27:54               | ão DDADDO APROVAÇÃO DA DENADORIA DENADORIA VSIGAA_3 12:270_RC-01.07-21.45 (8/01 USIGAA_3 12:270_RC-01.07-21.45 (8/01 USIGA_3 12:270_RC-01.07-21.45 (8/01 USIGA_3 12:270_RC-01.07-21.45 (8/01) USIGAA_3 12:270_RC-01.07-21.45 (8/01) USIGAA_3 12:270_RC-01.07-21.45 (8/01) USIGA_3 12:270_RC-01.07-21.45 (8/01) USIGA_3 12:270_RC-01.07-21.45 (8/01) USIG                                                                                                    | Image: Autorizado SIM                                                                                                    |
| Ano Título 2020 TESTE DE FUNCIONALIDADE PROJETO DE ENS 2020 TESTE DE FUNCIONALIDADE PROJETO DE ENS 2020 TESTE DE FUNCIONALIDADE PROJETO DE ENS SIGAA_ESPELHO DIARIO   Superintendência de Te MONITORIA > AUTORIZAÇÃO DE PROJETO DE ENSINC DETALHES DA AÇÃO ACADÊMICA Título: 2020 - TESTE DI Tipo: CURSO Tipo de Cadastro: SUBMISSÃO DE Área de Conhecimento CAPES: Ciências Agrári Área Temática: Cultural Envolvidos no Projeto de Pesquisa DEPARTAMENTO SENVOLVIDOS NA AUTORIZAÇÃO DA PRO Autorização DEPARTAMENTO DE COMPUTAÇÃO/CCN CADASTRAR Cadastrar:                                                 | LISTA DE PROJETOS DE ENSINO ENCONTR/<br>Área Tema<br>SINO 1 Cultural<br>SINO 2 TECNOLC<br>PRODUÇÃ<br>Monitoria<br>cnologia da Informação - STI/UFPI - (86) 3215-1124   sighomolog<br>ANÁLISE DA PROPOSTA DE PROJETO DE<br>E FUNCIONALIDADE PROJETO DE ENSINO 1<br>E PROPOSTA<br>as<br>POSTA<br>Tipo Data/R<br>REUNIÃO EXTRA ORDINÁRIA 08/01/2<br>SELECIONE UMA OPÇAO                                                                                                    | LDOS (2)<br>Itica Situaçi<br>AGUAF<br>COORI<br>GIA E AGUAF<br>IO<br>COORI<br>acao.ufpi.br.homologacao -<br>ENSINO<br>ENSINO<br>Fu<br>CO<br>tora Análise Jus<br>020 08:27:54  | ão DDADDO APROVAÇÃO DA DENADORIA DENADORIA VSIGAA_3 12.270_RC-01.07-21.45 (8/01 CORDENADOR(A)  tificativa Data da Reunião 08/01/20                                                                                                    | Image: Autorizado SIM                                                                                                    |
| Ano Título 2020 TESTE DE FUNCIONALIDADE PROJETO DE ENS 2020 TESTE DE FUNCIONALIDADE PROJETO DE ENS 2020 TESTE DE FUNCIONALIDADE PROJETO DE ENS SIGAA_ESPELHO DIARIO   Superintendência de Te MONITORIA > AUTORIZAÇÃO DE PROJETO DE ENSINC DETALHES DA AÇÃO ACADÊMICA Título: 2020 - TESTE DI Típo: CURSO Tipo de Cadastro: SUBMISSÃO DE Área de Conhecimento CAPES: Ciências Agrári Área Temestica: Cultural Envolvidos no Projeto de Pesquisa DEPARTAMENTO DE COMPUTAÇÃO/CCN CADASTRAR Cadastrar:                                                                                                    | LISTA DE PROJETOS DE ENSINO ENCONTR/<br>Área Tema<br>SINO 1 Cultural<br>SINO 2 TECNOLC<br>PRODUÇĂ<br>Monitoria<br>cnologia da Informação - STI/UFPI - (86) 3215-1124   sighomolog<br>ANALISE DA PROPOSTA DE PROJETO DE<br>E FUNCIONALIDADE PROJETO DE ENSINO 1<br>E PROPOSTA<br>as<br>POSTA<br>Tipo Data/H<br>REUNIÃO EXTRA ORDINÁRIA 08/01/2<br>SELECIONE UMA OPÇAO<br>[<br>(1000 caracteres/0 digitados)<br>Confirmar Avaliação Cancelar<br>* Campos de preenchimento obrigatório | LDOS (2)<br>Itica Situaçi<br>AGUAF<br>COORI<br>GIA E AGUAF<br>IO<br>COORI<br>acao.ufpi.br.homologacao -<br>ENSINO<br>ENSINO<br>Fu<br>CC<br>tora Análise Jus<br>020 08:27:54  | ão DDADDO APROVAÇÃO DA DENADORIA DENADORIA VSIGAA_3 12:270_RC-01.07-21.45 68/01 USIGAA_3 12:270_RC-01.07-21.45 68/01 USIGAA_3 USIGAA_3 USIGAA_3                                                                                                    | Image: Autorizado SIM                                                                                                    |

Após a análise e aprovação da proposta pela CAAC a ação ficará com status cadastrado e será possível cadastrar os participantes.

#### **COORDENADOR CADASTRA OS PARTICIPANTES**

CAMINHO: SIGAA > PORTAL DO DOCENTE > ENSINO > PROJETOS > PROJETOS DE ENSINO DE GRADUAÇÃO > GERENCIAR PARTICIPANTES.

| Orientação Graduação<br>Orientações Pós-Graduação<br>Estágios<br>Turmas<br>Monitoria<br>Projetos de Ensino Graduação Listar Meus Projetos                                                                                                    | ×        |
|----------------------------------------------------------------------------------------------------|----------|
| Orientações Pós-Graduação                                                                                                    | <b>×</b> |
| Estágios       -         Turmas       -         Monitoria       -         Projetos       -         Projetos de Ensino Graduação       -         Listar Meus Projetos                                                                                                    |          |
| Turmas<br>Monitoria<br>Projetos de Ensino Graduação  Listar Meus Projetos                                                                                                    |          |
| Turmas     Monitoria       Projetos     Projetos de Ensino Graduação                                                                                                    |          |
| Projetos Projetos de Ensino Graduação Listar Meus Projetos                                                                                                    |          |
| Projetos Projetos de Ensino Graduação 🕨 Listar Meus Projetos                                                                                                    |          |
|                                                                                                    |          |
| Avaliação Docente    Proposta de Curso Lato Sensu  Gerenciar Participante  Teste appleases a famo participante                                                                                                    | S        |
| Consultas sistema em si, tais como solicitar permissão                                                                                                    | .çao     |
| Solicitar Compra de Livros para a Biblioteca                                                                                                    |          |
| Gerenciar Equipe                                                                                                    |          |
| Declarações                                                                                                    | >> Todas |
|                                                                                                    |          |
| Portal do Docente > Gerenciar Participantes                                                                                                    |          |
|                                                                                                    |          |
| Caro Coordenador,                                                                                                    |          |
| Abaixo são apresentadas as Ações de Projeto de Ensino de sua coordenação. Nesta tela, é possível adicionar participantes às suas ações.                                                                                                    |          |
| Atenção                                                                                                    |          |
| Os participantes NÃO devem ser confundidos com os membros que fazem parte da equipe executora da ação, estes devem ser cadastrados como membros da equipe!                                                                                                    |          |
|                                                                                                    |          |
| 🏝: Gerenciar Participantes 🔍 : Listar Participantes 🛛 📝 : Exibir Lista de Presença 🛛 🙀 : Enviar Mensagem para Participantes                                                                                                    |          |
| Listar Informações de contato dos Participantes                                                                                                    |          |
|                                                                                                    |          |
| Lista de Ações de Extensão<br>Título Tipo Status                                                                                                    |          |
| Lista de Ações de Extensão       Título     Status       Téste de FUNCIONALIDADE PROJETO DE ENSINO 2     CURSO     AÇÃO CADASTRADA                                                                                                    | V 🛛 🖂 🛄  |
| Lista de Ações de Extensão       Lista de Ações de Extensão       Título     Status       TESTE DE FUNCIONALIDADE PROJETO DE ENSINO 2     CURSO     Ação CADASTRADA       TESTE DE FUNCIONALIDADE PROJETO DE ENSINO 1     CURSO     Ação CADASTRADA                                                                                                    |          |
| Lista de Ações de Extensão       Lista de Ações de Extensão       Título     Tipo     Status       TESTE DE FUNCIONALIDADE PROJETO DE ENSINO 2     CURSO     AÇÃO CADASTRADA       TESTE DE FUNCIONALIDADE PROJETO DE ENSINO 1     CURSO     AÇÃO CADASTRADA                                                                                                    | ↓ 2 ⊑ ⊑  |
| Lista de Collado do Fantopantos         Lista de Collado do Fantopantos         Título         Título         Título         Titulo         Titulo         Titulo         TESTE DE FUNCIONALIDADE PROJETO DE ENSINO 2       CURSO       AÇÃO CADASTRADA         Portal do Docente                                                                                                    |          |
| Lista de Contact de l'Antopanto         Lista de Ações de Extensão         Título       Status         TESTE DE FUNCIONALIDADE PROJETO DE ENSINO 2       CURSO       Ação CADASTRADA       Image: Image: I                                                                                                    |          |
| LISTA DE AÇÕES DE EXTENSÃO LISTA DE AÇÕES DE EXTENSÃO TÍPO TESTE DE FUNCIONALIDADE PROJETO DE ENSINO 2 CURSO AÇÃO CADASTRADA TESTE DE FUNCIONALIDADE PROJETO DE ENSINO 1 CURSO AÇÃO CADASTRADA CURSO CCATO(a) Coordenador(a),                                                                                                    |          |
| Lista de Ações de Extensido         Lista de Ações de Extensido         Título       Tipo       Status         TESTE DE FUNCIONALIDADE PROJETO DE ENSINO 2       CURSO       Ação CADASTRADA       Image: Colspan="2">Image: Curso         TESTE DE FUNCIONALIDADE PROJETO DE ENSINO 1       CURSO       Ação CADASTRADA       Image: Colspan="2">Image: Curso         Portal do Docente         Caro(a) Coordenador(a),         Abaixo são apresentadas os participantes da atividade de ensino selecionada.                                                                                                    |          |
| Lista de Ações de Extensão         Lista de Ações de Extensão         Título       Tipo       Status         TESTE DE FUNCIONALIDADE PROJETO DE ENSINO 2       CURSO       Ação CADASTRADA       Image: Curso       Ação CADASTRADA       Image: Curso       Image: Curso       Ação CADASTRADA       Image: Curso       Image: Curso       Ação CADASTRADA       Image: Curso       Image: Curso       Image:                                                                                                    |          |
| LISTA DE AÇÕES DE EXTENSÃO         LISTA DE AÇÕES DE EXTENSÃO         Título       Status         TESTE DE FUNCIONALIDADE PROJETO DE ENSINO 2       CURSO       AÇÃO CADASTRADA       Image: Image:                                                                                                    |          |
| Lista de Ações de Extensido         Lista de Ações de Extensido         Título       Tipo       Status         TESTE DE FUNCIONALIDADE PROJETO DE ENSINO 2       CURSO       Ação CADASTRADA       Image: Image:                                                                                                    |          |
| Lista de Ações de Extensido         Lista de Ações de Extensido         Título       Tipo       Status         TESTE DE FUNCIONALIDADE PROJETO DE ENSINO 2       CURSO       Ação CADASTRADA         TESTE DE FUNCIONALIDADE PROJETO DE ENSINO 1       CURSO       Ação CADASTRADA         Portal do Docente         Caro(a) Coordenador(a),         Abaixo são apresentadas os participantes da atividade de ensino selecionada.         DADOS DA Ação Do Projeto DE Ensino         Atividade: TESTE DE FUNCIONALIDADE PROJETO DE ENSINO 2         Coordenação: RICARDO DE ANDRADE LIRA RABELO         Tipo de Ação: CURSO                                                                                                    |          |
| Lista de Ações de Extensão         Título       Tipo       Status         TESTE DE FUNCIONALIDADE PROJETO DE ENSINO 2       CURSO       Ação CADASTRADA         TESTE DE FUNCIONALIDADE PROJETO DE ENSINO 1       CURSO       Ação CADASTRADA         Portal do Docente         Caro(a) Coordenador(a),         Abaixo são apresentadas os participantes da atividade de ensino selecionada.         Datos DA Ação DO PROJETO DE ENSINO         Ação Cordenador(a),         Atividade: TESTE DE FUNCIONALIDADE PROJETO DE ENSINO         Ação DO PROJETO DE ENSINO         Ação DO PROJETO DE ENSINO         Datos DA Ação DO PROJETO DE ENSINO         Atividade: TESTE DE FUNCIONALIDADE PROJETO DE ENSINO 2         Coordenação: RICARDO DE ANDRADE LIRA RABELO         Tipo de Ação: CURSO                                                                                                    |          |
| LISTA DE AÇÕES DE EXTENSÃO         LISTA DE AÇÕES DE EXTENSÃO         Títuio       Tipo       Status         TESTE DE FUNCIONALIDADE PROJETO DE ENSINO 2       CURSO       AÇÃO CADASTRADA       ©         TESTE DE FUNCIONALIDADE PROJETO DE ENSINO 1       CURSO       AÇÃO CADASTRADA       ©         Portal do Docente         Caro(a) Coordenador(a),       Abaixo são apresentadas os participantes da atividade de ensino selecionada.       DADOS DA AÇÃO DO PROJETO DE ENSINO         Atividade: TESTE DE FUNCIONALIDADE PROJETO DE ENSINO 2         Coordenação: RICARDO DE ANDRADE LIRA RABELO         Tipo de Ação: CURSO         Àcticionar Novo Participante                                                                                                    |          |
| LISTA DE AÇÕES DE EXTENSÃO         Título       Tipo       Status         TESTE DE FUNCIONALIDADE PROJETO DE ENSINO 2       CURSO       AÇÃO CADASTRADA       Image: Colspan="2">Image: Colspan="2">Image: Colspan="2">Caro(a) Condenastrada         Portal do Docente         Caro(a) Coordenador(a),         Abaixo são apresentadas os participantes da atividade de ensino selecionada.         DADOS DA AÇÃO DO PROJETO DE ENSINO         Caro(a) Coordenador(a),         Atividade: TESTE DE FUNCIONALIDADE PROJETO DE ENSINO         Atividade: TESTE DE FUNCIONALIDADE PROJETO DE ENSINO         Atividade: TESTE DE FUNCIONALIDADE PROJETO DE ENSINO 2         Coordenação: RICARDO DE ANDRADE LIRA RABELO         Tipo de Ação: CURSO         LISTA DE PARTICIPANTES (0)         Certificado         PERTICIPANTES (0)                                                                                                    |          |
| Lista de Ações de Extensão         Título       Tipo       Status         TESTE DE FUNCIONALIDADE PROJETO DE ENSINO 2       CURSO       AÇÃO CADASTRADA       Image: Colored action of the colored action of the col |          |
| Lista pe Acões pe Extensão         Lista pe Acões pe Extensão         Título       Tipo       Satus         TESTE DE FUNCIONALIDADE PROJETO DE ENSINO 2       CURSO       Ação CADASTRADA         TESTE DE FUNCIONALIDADE PROJETO DE ENSINO 1       CURSO       Ação CADASTRADA         Portal do Docente         Caro(a) Coordenador(a),         Abaixo são apresentadas os participantes da atividade de ensino selecionada.         DADOS DA Ação Do PROJETO DE ENSINO 2         Coordenação: RICARDO DE ANDRADE LIRA RABELO         Tipo de Ação: CURSO         Adicionar Novo Participante                                                                                                    |          |
| Lista DE Ações DE Extensão         Título       Tipo       Status         TESTE DE FUNCIONALIDADE PROJETO DE ENSINO 2       CURSO       AçÃO CADASTRADA       Image: Curso Curso   |          |

Após a realização do evento o coordenador da ação deverá enviar o relatório do projeto para análise e aprovação pela CAAC.

#### COORDENADOR ENVIA O RELATÓRIO DO PROJETO PARA A CAAC

CAMINHO: SIGAA > PORTAL DO DOCENTE > ENSINO > PROJETOS > PROJETOS DE ENSINO DE GRADUAÇÃO > RELATÓRIOS.

| Orientação Serio Secarda ação<br>Contentação Secarda ação<br>Estágios<br>Turmas<br>Monitoria<br>Projetos<br>Avaliação Docente<br>Projetos<br>Avaliação Docente<br>Declarações<br>Projetos<br>Solicitar Compra de Livros para a Biblioteca<br>Declarações<br>Planos de Docência Assistida<br>no<br>Consultas<br>Solicitar Compra de Livros para a Biblioteca<br>Projetos<br>Solicitar Compra de Livros para a Biblioteca<br>Planos de Docência Assistida<br>no<br>Consultas<br>Solicitar Compra de Livros para a Biblioteca<br>Planos de Docência Assistida<br>no<br>Consultas<br>Solicitar Compra de Livros para a Biblioteca<br>Planos de Docência Assistida<br>no<br>Consultas<br>Solicitar Compra de Livros para a Biblioteca<br>Planos de Docência Assistida<br>no<br>Consultas<br>Solicitar Compra de Livros para a Biblioteca<br>Planos de Docência Assistida<br>no<br>Consultas<br>Solicitar Compra de Livros para a Biblioteca<br>Planos de Docência Assistida<br>no<br>Consultas<br>Solicitar Compra de Livros para a Biblioteca<br>Planos de Docência Assistida<br>no<br>Consultas<br>Solicitar Compra de Livros para a Biblioteca<br>Planos de Docência Assistida<br>no<br>Consultas<br>Solicitar Compra de Livros para a Biblioteca<br>Planos de Docência Assistida<br>no<br>Consultas<br>Solicitar Compra de Docência Assistida<br>no<br>Consultas<br>Solicitar Planos de Docência Assistida<br>No<br>Solicitar Planos de Docência Assistida<br>No<br>Solicitar Planos de Docência Assistida<br>No<br>Solicitar Planos de Docência Assistida<br>No<br>Solicitar Planos de Docência Assistida<br>No<br>Solicitar Planos de Docência Assistida<br>No<br>Solicitar Planos de Docência Assistida<br>No<br>Solicitar Planos de Docência Planos<br>Consultar Planos de Docência Planos<br>Consultar Planos de Planos<br>Consultar Planos<br>Consultar Planos<br>Con | 25<br>antes<br>a               |
|----------------------------------------------------------------------------------------------------|--------------------------------|
| Orientações Prós-Graduação Projetos de Ensino Graduação Projetos de Ensino Graduação Projetos de Curso Lato Senso Consultas Solicitar Compra de Livros para a Biblioteca Declarações Planos de Docente a Biblioteca Declarações Planos de Docento a Assistida no Consultas Condo o Prespeta Plantos de Plantos de Plantos de Plantos de Curso Lato Senso Bio Consultas Condo o Planto planto de Curso Lato Senso Consultas Condo o Plantos para a Biblioteca Declarações Planos de Docente Consultas Condo o Plantos de Plantos de Plantos de Plantos de Declarações Plantos de Docentos a Plantos de Plantos de Plantos de Plantos de Plantos de Plantos de Plantos de Plantos de Plantos de Plantos de Plantos de Plantos de Plantos de Declarações Estatações Plantos de Docentos de Plantos de Plantos de                                                                                                    | DS<br>antes<br>a<br>11 >> Todo |
| Estágios Turmas Projetos de Ensino Graduação Projetos de Curso Lato Sensu - Consultas Solicitar Compra de Livros para a Bibliotea Declarações Planos de Docência Assistida Inter de Livros para a Bibliotea Planos de Docência Assistida Inter de Consultas Consultas                                                                                                    | DS<br>antes<br>à               |
| Turmas<br>Monitoria<br>Projetos<br>Avaliação Docente<br>Consultas<br>Solicitar Compra de Livros para a Bibliotea<br>pelaros de Docència Assistida<br>no © Consultas © Chela © Pesquis © Exemplo © Bibliotea © Avaliação Final<br>Declarações<br>Planos de Docència Assistida<br>no © Consultas © Chela © Pesquis © Exemplo © Bibliotea © Avaliação Final<br>El consultas © Chela © Pesquis © Exemplo © Bibliotea © Avaliação Final<br>El consultas © Chela © Pesquis © Exemplo © Bibliotea © Construitors No relativo<br>Las enviado pelo discentermonitor. No relativo<br>Relatórios<br>Cerenciar Equipe<br>El consultas © Chela © Pesquis © Exemplo © Exemplo<br>to Occurso Pesquista Cerenciar El consultativo<br>to Occurso Pesquista © Exemplo © Exemplo © Exemplo © Exemplo De Chela Consultativo<br>El consultativo © Exemplo © El consultativo © Pesquista CAP<br>El consultativo © El consultativo © Exemplo © Pesquista CAP<br>El consultativo © El consultativo © Pesquista © Exemplo ©<br>El consultativo De El consultativo<br>El consultativo De El consultativo<br>El consultativo El consultativo<br>El consultativo El consultativo<br>El consultativo De El consultativo<br>El consultativo De El consultativo<br>El consultativo<br>El consultati                                   | DS<br>antes<br>à               |
| Monitoria  Projetos de Ensino Graduação  Lustar Meus Projetos de Ensino Graduação  Projetos de Ensino Graduação  Projetos de Ensino Graduação  Projetos de Ensino Graduação  Projetos de Ensino Graduação  Projetos de Ensino Graduação  Projetos de Ensino Graduação  Consultas  Solicitar Compra de Luros para a Bibliotera  Planos de Docência Assistida  no © consultas © ches © Pespisa ® Estensio  Planos de Docência Assistida  no © consultas © ches © Pespisa ® Estensio  Planos de Docência Assistida  no © consultas © ches © Pespisa ® Estensio  Planos de Docência Assistida  no © consultas © ches © Pespisa ® Estensio  Planos de Docência Assistida  no © consultas © ches © Pespisa ® Estensio  © Renover Relatório Plail  © Estarce estensio  Estencionator  Consulta © ches © Pespisa © Estensio  © Renover Relatório Plail  © Estarce estensio  Estencionator  Consulta © ches © Pespisa  © Estensio  © Renover Relatório Plail  © Estencionator  Consulta © ches © Pespisa  © Renover Relatório Plail  © Estarce estensio  Estencionator  Consulta © ches © Pespisa  © Renover Relatório Plail  © Estarce estensio  Estencionator  Consulta © ches © Pespisa  © Renover Relatório Plail  © Estencionator  Consulta © ches © Pespisa  © Renover Relatório Plail  © Estencionator  Consulta © ches © Pespisa  © Renover Relatório Plail  © Estencionator  Consulta © ches © Pespisa  © Renover Relatório Plail  © Estencionator  Consulta © ches © Pespisa  © Renover Relatório Plail  © Estencionator  Consulta © ches © Pespisa  © Renover Relatório Plail  © Estencionator  Consulta © ches © Pespisa  © Renover Relatório  © Renover Relatório  © Renover  Consulta © ches © Pespisa  © Renover Relatório Plail  © Consulta © Conte  Photo  Consulta © Conte  Photo  Consulta © Conte  Photo  Consulta © Conte  Photo  Consulta © Conte  Photo  Consulta © Conte  Photo  Consulta © Conte  Photo  Consulta © Conte  Photo  Consulta © Conte  Photo  Consulta © Conte  Photo  Consulta © Conte  Photo  Conte  Photo  Consulta © Conte  Photo  Conte  Photo  Conte  Photo  Conte  Photo  Conte  Photo  Co                                                                                                    | DS<br>antes<br>a               |
| Projetos Avaliação Docente Projetos Projetos de Carson Cataluação Projetos de Carson Lato Sensu Gerenciar Participantes Subinter proposta Recardo pelo discentermonitor. No relativ Gerenciar Participantes Subinter proposta Recardo pelo discentermonitor. No relativ Gerenciar Equipe Planos de Docência Assistida  no Consultas Consultas C                                                                                                    | DS<br>antes<br>a               |
| Projectos de Carlos Carlos Car                                                                                                    | antes<br>a                     |
| Availing ab Docente  Proposa de Curso carbona Assistid  Percenciar Compra de Livros para a Biblioteca Declarações Planos de Docência Assistida  no Consultas Consultas Consulta                                                                                                    | antes<br>a<br>III >>> Todo     |
| Consultas Solicitar Compra de Livros para a Biblioteca Declarações Planos de Docência Assistida  o Consultas Consultas Consul                                                                                                    | II >> Todo                     |
| Solicitar Compra de Livros para a Biblioteca<br>Declarações<br>Planos de Docência Assistida<br>nº © Consitas © chela o Peoplea © Extensão © Balancea © Ambienes Vituais<br>u, oo Docente > Sumassio oo Reaxtones de Procursos de Enemo<br>ao: Calo contenador, caso o relación tenha sido "Decolvido para correção", o mesmo deve ser editado e reenvisão, para que seja renvalado.<br>ao: Calo contenador, caso o relación tenha sido "Decolvido para correção", o mesmo deve ser editado e reenvisão, para que seja renvalado.<br>ao: Calo contenador, caso o relación tenha sido "Decolvido para correção", o mesmo deve ser editado e reenvisão, para que seja renvalado.<br>ao: Calo contenador, caso o relación tenha sido "Decolvido para correção", o mesmo deve ser editado e reenvisão, para que seja renvalado.<br>ao: Calo contenador, caso o relación tenha sido "Decolvido para correção", o mesmo deve ser editado e reenvisão, para que seja renvalado.<br>En construitar Relación De Existino Balancia Calo Statudo Para este propeio de ensito.<br>Portal do Docente<br>Portal do Docente<br>Portal do Docente<br>Decolução Calo De Construitar - © seta "Notemete Vituas"<br>Propenta de Propetar - Existence Existence<br>Notes do Proposator - TERTE CE FUNCOVALIDADE PROJETO DE EXISTIO<br>Notes do Proposator - TERTE CE FUNCOVALIDADE PROJETO DE EXISTIO<br>Decolução Propetar - © construitar - © seta "Noto"<br>Propeta do Docente - ©<br>Portal do Docente<br>Decolução e Avigos de Projetar - © postator CE DESION 1<br>Construitar - © seta "Noto"<br>Propeta de Projetar - ©<br>Propeta de Projetar - ©<br>Propeta de Projetar -                                                                                                    | II >> Toda                     |
| Ceremical Equipe  Ceremical Equipe  Ceremical Equipe  Ceremical Equipe  Ceremical Counters  Ceremical Counters  Ceremical Cou                                                                                                    | 11 >> Toda                     |
| Peclarações Planos de Docência Assistida  no  Consultas  Chefa  Pequisa  Estensão  Estensão Estensão                                                                                                    | II >> Todo                     |
| Planos de Docência Assistida  Planos de Docência Assistida  Planos de Docência Assistida  Planos de Docência Socialità Decenso De Exercio de Exercio  Planos de Docênce > Susassisto do ReLatórios de Exercio de Exercio  Planos de Docênce > Susassisto do ReLatórios de Exercio  Planos de Docênce > Susassisto do ReLatórios de Exercio  Planos de Docênce > Susassisto do ReLatórios de Exercio  Planos de Docênce > Susassisto do ReLatórios de Exercio  Planos de Docênce > Susassisto do ReLatórios de Exercio  Planos de Docênce > Susassisto do ReLatórios de Exercio  Planos de Exercio de Exercio de Exercio de Exercio  Planos de Exercio de Exercio de Exercio de Exercio  Planos de Paciente > Susas de Relatório  Planos de Paciente > Susas de Relatório  Planos de Paciente > Susassisto de Presente > Planos  Planos de Paciente > Susassisto de Presente > Planos  Planos de Paciente > Susassisto de Presente > Planos  Planos de Paciente > Planos de Paciente > Planos  Planos de Paciente > Planos de Paciente > Planos  Planos de Docênte > Planos  Planos de Docênte > Planos  Planos de Docênte > Planos  Planos de Docênte > Planos  Planos de Docênte > Planos  Planos de Docênte > Planos  Planos de Docênte > Planos  Planos de Docênte > Planos  Planos de Docênte > Planos  Planos de Paciente > Planos  Planos de Planos  Planos de Planos  Planos  Planos  Planos  Planos  Planos  Planos  Planos  Planos  Planos  Planos  Planos  Pla                                                                                                    |                                |
| no © Consultas © chefia Pesquita © Extensito © Biblioteca © Ambientes Virtuais u, eo Docente > Suumissão do ReLATORIDO DE PROJETOS DE Existo  ac: Caro coordenador, caso o relatório serha sido "Devolvido para correção", o mesmo deve ser editado e reenviado, para que seja reavalido.  ac: Caro coordenador, caso o relatório tenha sido "Devolvido para correção", o mesmo deve ser editado e reenviado, para que seja reavalido.  ac: Caro coordenador, caso o relatório tenha sido "Devolvido para correção", o mesmo deve ser editado e reenviado, para que seja reavalido.  ac: Caro coordenador, caso o relatório tenha sido "Devolvido para correção", o mesmo deve ser editado e reenviado, para que seja reavalido.  ac: Caro coordenador, caso o relatório tenha sido "Devolvido para correção", o mesmo deve ser editado e reenviado, para que seja reavalido.  ac: Caro coordenador, caso o relatório tenha sido "Devolvido para correção", o mesmo deve ser editado e reenviado, para que seja reavalido.  ac: Cardostar Relatório © instructor Relatório © instructor Relatório © instructor Relatório © instructor de resino.  Fortal do Docente  COMOSTO DE FOSINO 1  Notado Devoltor DE ENSINO 1  Notado Devoltor DE ENSINO 1  Notado Devoltor DE ENSINO 1  COMOSTO DE RELATORIO DE RELATORIDO E RELATORIDO DE RELATORIDO DE RELATORIDO DE RELATORIDO DE RELATORIDO DE RELATORIDO DE RELATORIDO DE RELATORIDO DE RELATORIDO DE RELATORIDO DE RELATORIDO DE RELATORIDO DE RELATORIDO DE RELATORIDO DE RELATORIDO DE RELATOR                                                                                                    |                                |
| no © Consultas © Chelia © Pesquisa © Extensão © Biblioteca © Ambientes Virtuais Li Do DOCENTE > Suturissão Do RELATORIOS DE PROJETOS DE Ensino  Eccao coordenador, caso o relatório tenha sido "Devolvido para correção", o mesmo deve ser editado e reenviado, para que seja reavaliado.  E Cata coordenador, caso o relatório tenha sido "Devolvido para correção", o mesmo deve ser editado e reenviado, para que seja reavaliado.  E Cata coordenador, caso o relatório tenha sido "Devolvido para correção", o mesmo deve ser editado e reenviado, para que seja reavaliado.  E Cata coordenador, caso o relatório tenha sido "Devolvido para correção", o mesmo deve ser editado e reenviado, para que seja reavaliado.  E Cata coordenador, caso o relatório tenha sido "Devolvido para correção", o mesmo deve ser editado e reenviado, para que seja reavaliado.  E Cata coordenador, caso o relatório tenha sido "Devolvido para correção", o mesmo deve ser editado e reenviado, para que seja reavaliado.  E Cata coordenador, caso o relatório tenha sido "Devolvido para correção", o mesmo deve ser editado e reenviado, para que seja reavaliado.  E Cata coordenador, caso o relatório tenha sido "Devolvido para correção", o mesmo deve ser editado e reenviado, para que seja reavaliado.  E Cata coordenador, caso o relativo a Cata de Cata de C                                                                                                    |                                |
| LL DO DOCENTE > SUBMISSÃO DO RELATORIOS DE PROJETOS DE ENSINO                                                                                                    |                                |
| Ab: Caro coordenador, caso o relatório tenha sido "Devolvido para correção", o mesmo deve ser editado e reenviado, para que seja reavalado. <ul> <li>E Editar/Enviar Relatório</li> <li>E Editar/Enviar Relatório</li> <li>E Editar/Enviar Relatório</li> <li>E Editar/Enviar Relatório</li> <li>E Editar/Enviar Relatório</li> <li>E Editar/Enviar Relatório</li> <li>E Editar/Enviar Relatório</li> <li>E Ver Relatório</li> <li>E Ver Relatório</li> <li>E Ver Relatório</li> <li>E Ver Relatório</li> <li>E Ver Relatório</li> <li>E Ver Relatório</li> </ul> <li>E Editar/Enviar Relatório E Editorios Condextenados para este projeto de ensino.</li> <li>E FUNCIONALIDADE PROJETO DE ENSINO 2</li> <li>Não há relatórios cadastrados para este projeto de ensino.</li> <li>Portal do Docente</li> <li> <ul> <li>E Editorios © Desensos E Exessos</li> <li> <ul> <li>CADASTRO DE RELEXADORULIDADE PROJETO DE ENSINO</li> <li>CADASTRO DE RELEXADORULIDADE PROJETO DE ENSINO</li> <li>Carga Moránia:</li> <li>E Man Oncia</li> <li>Proposa de Relatorio:</li> <li>E DE Activo de Relatorio:</li> <li>E DE Activo de Relatorio:</li> <li>E DE Activo de Relatorio:</li> <li>E DE Activo de Relatorio:</li> <li>E DE Activo Desenso:</li> <li>E DE Activo de Relatorio:</li> <li>E DE Activo de Relatorio:</li> <li>E DE Activo de Relatorio:</li> <li>E DE Activo de Relatorio:</li> <li>E DE Activo de Relatorio:</li> <li>E DE Activo de Relatorio:</li> <li>E DE Activo de Relatorio:</li> <li>E DE Activo de Relatorio:</li> <li>E DE Activo de Relatorio:</li> <li>E</li></ul></li></ul></li>                                                                                                    |                                |
| W. Cado Condensation, Ease of relation pains and period. Unleaded of the set culture of terminol. pains due sets relation                                                                                                    |                                |
| Catalatar Relatório Final Ista de Statar Relatório Final Ista de Statar Relatório Parcer CAAP Esta de Stata Statar Relatório Parcer CAAP Recer CAAP Nalo há relatórios cadastrados para este projeto de ensino. E FUNCIONALIDADE PROJETO DE ENSINO I Nalo há relatórios cadastrados para este projeto de ensino. E PORTAL DO DOCONTO DE ENSINO I Nalo há relatórios cadastrados para este projeto de ensino. E PORTAL DO DOCONTO DE ENSINO I Nalo há relatórios cadastrados para este projeto de ensino. E PORTAL DO DOCONTO DE ENSINO I Nalo há relatórios cadastrados para este projeto de ensino. E PORTAL DO DOCONTO DE ENSINO I Nalo há relatórios cadastrados para este projeto de ensino. E Detrial do Doconto Portal do Doconto Portal do Doconto E Relativa E Estano Batica Advantaria E Estano E Boltoca & Anthenes Virtuais Portosa de Projeto DE ENSINO I CadaStrata De ERELATORIO FINAL DE PROJETO DE ENSINO NOME DO PROJETO: TESTE DE FUNCIONALIDADE PROJETO DE ENSINO I Caraga Horántia: © Onors Proposta do Projeto: © Esta Ação foi realizada: © SIM © NÃO Periodo de Relazação: © DIGISCOZO © © 00001/2020 © DETALIMENTE DAS ATUDADES DESCUENTASIS Contector Programático: ?? DENLIGA ANO: DISCENTES DA LEFE Anguno: Onore DE POSIZETO DE ENSINO Auguno: Ocone Elle No Discentes DE Accentes DE RELATORIO FINAL DE PROJETO DE ENSINO I Caraga Horántia: © Onore © Onore                                                                                                    |                                |
| I: Editar/Enviar Relatório I: Yer Relatório Yer Devolução CAAP   Lista de Latórico de Adóles conductuadas Pracest CAAP   Parcest CAAP   Não há relatórios cadastrados para este projeto de ensino.   FUNCIONALIDADE PROJETO DE ENSINO 1   Não há relatórios cadastrados para este projeto de ensino.   Portal do Docente   Portal do Docente   CADASTRO DE RELATORIO DE ENSINO 1   CADASTRO DE RELATORIO DE ENSINO 1   CADASTRO DE RELATORIO DE ENSINO 1   CADASTRO DE RELATORIO DE ENSINO 1   Carga Hardenia Consultas © Consultas © C                                                                                                    |                                |
| Projeto         Situação Relatório         Parcer CAAP           E FUNCIONALIDADE PROJETO DE ENSINO 1         Não há relatórios cadastrados para este projeto de ensino.           E FUNCIONALIDADE PROJETO DE ENSINO 2         Não há relatórios cadastrados para este projeto de ensino.           PORTAL DO ECONTO DE ENSINO 2         Não há relatórios cadastrados para este projeto de ensino.           PORTAL DO DOCENTE > RELATORIO SE DESENSIO         Biblioteca III Andientes Visuais           PORTAL DO DOCENTE > RELATORIO SE DESENSIO         Biblioteca III Andientes Visuais           PORTAL DO DOCENTE > RELATORIO SE DESENSIO         CADASTRO DE RELATORIO FINAL DE PROJETO DE ENSINO           CADASTRO DE RELATORIO FINAL DE PROJETO DE ENSINO         Caras Hortinis 20 jonas           PORTAL DO DOCENTE > RELATORIO SE DESENSIO         Caras Hortinis 20 jonas           PORTAL DO DOCENTE > RELATORIO FINAL DE PROJETO DE ENSINO 1         Caras Hortinis 20 jonas           Caras Hortinis 20 jonas         SIM NÃO           Proposta de Projeto: *         Esta Ação foi realização * jonas/2020 *           Proposta de Projeto: *         Esta Ação foi realização * jonas/2020 *           Camisho: p         Protosta de Projeto: *           Camisho: p         Protosta de Projeto: *           Camisho: p         Protosta de Projeto: *           Camisho: p         Proto                                                                                                    |                                |
| Projeto     Situação Relatorio     Partecer CAAP       FUNCIONALIDADE PROJETO DE ENSINO 1     Não há relatórios cadastrados para este projeto de ensino.       FUNCIONALIDADE PROJETO DE ENSINO 2     Não há relatórios cadastrados para este projeto de ensino.       Portal do Docente       Consultas © consultas © projeto de Ensino       Portal do Docente       Consultas © consultas © projeto de Ensino       Consultas © consultas © projeto de Ensino       Consultas © consultas © projeto de Ensino       Consultas © consultas © projetos de Elsano       Porta do Docente       Consultas © consultas © projetos de Elsano       Porta do Docente       Consultas © consultas © projetos de Projeto:       Cada Astro De PROJETO: ESTE DE FUNCIONALIDADE PROJETO DE ENSINO 1       Carga Horita: • 0 30 m Não       Pertodo de Realização • 01/02/2020 ● a 00/01/2020 ●       Detratavezero das Ativaçãos per setevoruloras:       Consultas do inselizada: • 00/02/2020 ● a 00/01/2020 ●       Porta do Projeto: •       Esta Ação toi realizada: • 00/02/2020 ●       Consultas dos estructuras:       Consultas dos estructuras:       Consultas dos estructuras:       Consultas dos estencorulos dos estructuras: <td></td>                                                                                                    |                                |
| HINGLONALIDADE PROJETO DE ENSINO 1 Não há relatórios cadastrados para este projeto de ensino.  EFUNCIONALIDADE PROJETO DE ENSINO 2 Não há relatórios cadastrados para este projeto de ensino.  Portal do Docente  Portal do Docente  CADASTRO DE RELATORIO FINAL DE PROJETO DE ENSINO CADASTRO DE RELATORIO FINAL DE PROJETO DE ENSINO CADASTRO DE RELATORIO FINAL DE PROJETO DE ENSINO CADASTRO DE RELATORIO FINAL DE PROJETO DE ENSINO CADASTRO DE RELATORIO FINAL DE PROJETO DE ENSINO CADASTRO DE RELATORIO FINAL DE PROJETO DE ENSINO CADASTRO DE RELATORIO FINAL DE PROJETO DE ENSINO CADASTRO DE RELATORIO FINAL DE PROJETO DE ENSINO CADASTRO DE RELATORIO FINAL DE PROJETO DE ENSINO CADASTRO DE RELATORIO FINAL DE PROJETO DE ENSINO CADASTRO DE RELATORIO FINAL DE PROJETO DE ENSINO CADASTRO DE RELATORIO FINAL DE PROJETO DE ENSINO CADASTRO DE RELATORIO ENSINO CADASTRO DE RELATORIO FINAL DE PROJETO DE ENSINO CADASTRO DE RELATORIO FINAL DE PROJETO DE ENSINO CADASTRO DE RELATORIO FINAL DE PROJETO DE ENSINO CADASTRO DE RELATORIO FINAL DE PROJETO DE ENSINO CADASTRO DE RELATORIO DE PROJETO DE ENSINO CADASTRO DE RELATORIO DE PROJETO DE ENSINO DETALIMAMENTO DAS ATVODASE SECURIDASI EDETALIMAMENTO DAS ATVODASE SECURIDASI CONTEGIO PROGRAMICA SU A DISCONTES DE LINENCE CONTEGIO PROGRAMICA SU A DISCONTES DE LINENCE CONTEGIO PROGRAMICA SU A DISCONTES DA LIPI AREATORIO DECURISTICATION DESCRIPTOS DETALIMANTES                                                                                                    |                                |
| EFUNCIONALIDADE PROJETO DE ENSINO 2 Não há relatórios cadastrados para este prójeto de ensino. Portal do Docente CONSULTA > RELATION DE REQUISIO SE Exissio CADASTRO DE RELATORIO FINAL DE PROJETO DE ENSINO 1 CADASTRO DE RELATORIO FINAL DE PROJETO DE ENSINO 1 CADASTRO DE RELATORIO FINAL DE PROJETO DE ENSINO 1 CADASTRO DE RELATORIO FINAL DE PROJETO DE ENSINO 1 CADASTRO DE RELATORIO FINAL DE PROJETO DE ENSINO 1 CADASTRO DE RELATORIO FINAL DE PROJETO DE ENSINO 1 CADASTRO DE RELATORIO FINAL DE PROJETO DE ENSINO 1 CARGA ANTE DO DOCENTE > RELATORIO FINAL DE PROJETO DE ENSINO 1 CARGA ANTE DO DOCENTE > RELATORIO FINAL DE PROJETO DE ENSINO 1 CARGA ANTE DO DOCENTE > RELATORIO FINAL DE PROJETO DE ENSINO 1 CARGA ANTE DO DOCENTE > RELATORIO DE PROJETO DE ENSINO 1 CARGA ANTE DO DOCENTE > RELATORIO DE PROJETO DE ENSINO 1 CARGA ANTE DO DOCENTE > RELATORIO DE PROJETO DE ENSINO 1 CARGA ANTE DO DOCENTE > RELATORIO DE PROJETO DE ENSINO 1 CARGA ANTE DO DOCENTE > RELATORIO DE PROJETO DE ENSINO 1 CARGA ANTE DO DOCENTE > RELATORIO DE PROJETO DE ENSINO 1 CARGA ANTE DO DOCENTE > RELATORIO DE PROJETO DE ENSINO 1 CARGA ANTE DO DOCENTE > RELATORIO DE PROJETO DE ENSINO 1 CARGA ANTE DO DOCENTE > RELATORIO DE PROJETO DE ENSINO 1 CARGA ANTE DO DOCENTE > RELATORIO DE PROJETO DE ENSINO 1 CARGA ANTE DO DOCENTE > RELATORIO DE PROJETO DE ENSINO 1 CARGA ANTE DO DOCENTES DA UFPI ANTENTEMENTO DAS ANTENDES DE ELECOLÓRIO SO PROJETO. DECENTES DA UFPI ANTENTEMENTO COM OUTROS DETALHES DA ELECOLÓRIO SO PROJETO. DECENTES DA UFPI ANTENTEMENTO COM OUTROS DETALHES DA ELECOLÓRIO SO PROJETO. DECENTES DA UFPI ANTENTEMENTO COM OUTROS DETALHES DA ELECOLÓRIO SO PROJETO. DECENTES DA UFPI ANTENTEMENTO COM OUTROS DETALHES DA ELECOLÓRIO SO PROJETO. DECENTES DA UFPI ANTENTEMENTO COM OUTROS DETALHES DA ELECOLÓRIO SO PROJETO. DECENTES DA UFPI ANTENTEMENTO PROJETO DE ENSINO 1 CONTROL PROJETO DE ENSINO 1 CONTROL PROJETO DE ENSINO 1 CONTROL PROJETO DE ENSINO 1 CONTROL PROJETO DE ENSINO 1 CONTROL PROJETO DE ENSINO 1 CONTROL PROJETO DE ENSINO 1 CONTROL PROJETO DE ENSINO 1 CONTROL                                                                                                    |                                |
| Nob há relatívios cadastrados para este projeto de ensino.         Portal do Docente         Persono © Consultas © Chela © Pesquita © Extensão © Biblioteca © Ambientes Virtuais         Porta, no Docente > RELAtívio de Prodetto de Ensino I         Carga Horidai: • 20 horas         Proposta de Projeto: •         Esta Ação do relatidada: • 0 ISU032000 • 0 0001/2020 •         Detalutemento dos a Artivinances deservoluvinas:         Contecido Programático: • 0         Carminho: p         Publico Alvo: ISISCENTES DA UFPI         Actaxar Anguivo Com outroos de Proteto.         Descrição do Arquivo         Imaginatoria: • 0         Paradição: • 0         Descrição do Arquivo         Imaginatoria: • 0         Descrição do Arquivo                                                                                                    | _                              |
| Perial do Docente                 Ensino © Consultas © Chefa © Pesquisa © Extensio © Biblioteca © Ambientes Vintuals                  Portat. Do Docente > Relatione De Peodettos DE Exsino                 CANDETTOS DE FELATORIO FINAL DE PENDETO DE ENSINO 1             Carga Horária: © Dirosa DE FUNCIONALIDADE PROJETO DE ENSINO 1             Carga Horária: © Dirosa De Funcionalidade Projeto DE ENSINO 1             Carga Horária: © Dirosa De Peodeto DE ENSINO 1             Carga Horária: © Dirosa De Peodeto DE ENSINO 1             Carga Horária: © Dirosa De Peodeto DE ENSINO 1             Carga Horária: © Dirosa De Peodeto DE ENSINO 1             Carga Horária: © Dirosa De Peodeto DE ENSINO 1             Carga Horária: © Dirosa De Peodeto DE ENSINO 1             Carga Horária: © Dirosa De Peodeto DE ENSINO 1             Carga Horária: © Dirosa De Peodeto DE ENSINO 1             Carga Horária: © Dirosa De Peodeto DE ENSINO 1             Carga Horária: © Dirosa De Peodeto DE ENSINO 1             Carga Horária: © Dirosa DE Ensino             Perioto de Realização © Dirosa DE Ensino             Perioto de Realização © Dirosa DE Ensino             Esta Anguivo com outros Detrates Da Anexo Horbito             Arguivo: © DIROSENTES DA UFPI             Arguivo: © DIROSENTES DA UFPI                                                                                                    |                                |
|                                                                                                    |                                |
| Caminho: p<br>Publico Alvo: DISCENTES DA UFPI<br>Anexar Arquivo com outros detalhes da execução do Projeto.<br>Descrição: *<br>Arquivo: Choose File No file chosen<br>Arquivo: Choose File No file chosen<br>@: Remover Arquivo<br>@: Ver Arquivo<br>Descrição do Arquivo<br>Descrição do Arquivo                                                                                                    |                                |
| ख्याः Remover Arquivo रूः Ver Arquivo<br>Descrição do Arquivo<br>Ministrantes                                                                                                    | Å                              |
| Descrição do Arquivo<br>Ministrantes                                                                                                    |                                |
| mina i Koni La                                                                                                    |                                |
| Nome Funcão                                                                                                    |                                |
| COORDENADOR(A)                                                                                                    |                                |

## CAAC ANALISA O RELATÓRIO DO PROJETO

#### SIGAA > MONITORIA > PROJETOS DE ENSINO > ANALISAR RELATORIOS

| MONITOR                                                           | RIA > BUSCA DE RELATÓRIOS DE PROJE                                                                                                    | TOS DE ENSINO                                                                                                    |                                                                                                    |                               |                                 |   |
|-------------------------------------------------------------------|----------------------------------------------------------------------------------------------------|----------------------------------------------------------------------------------------------------|----------------------------------------------------------------------------------------------------|-------------------------------|---------------------------------|---|
|                                                                   |                                                                                                    | BUSCAR REL                                                                                                    | atórios Projetos de Ensin                                                                                                    | 5                             |                                 |   |
|                                                                   | Título da Acão:                                                                                                    |                                                                                                    |                                                                                                    |                               |                                 |   |
|                                                                   |                                                                                                    |                                                                                                    |                                                                                                    |                               |                                 |   |
|                                                                   | Ano:                                                                                                    |                                                                                                    |                                                                                                    |                               |                                 |   |
|                                                                   | Todos Aguardando Avaliação                                                                                                    |                                                                                                    |                                                                                                    |                               |                                 |   |
|                                                                   |                                                                                                    | E                                                                                                    | Buscar Cancelar                                                                                                    |                               |                                 |   |
|                                                                   |                                                                                                    | 3                                                                                                    | : Selecionar Relatório                                                                                                    |                               |                                 |   |
|                                                                   |                                                                                                    | LISTA DE RE                                                                                                    | ELATÓRIOS CADASTRADOS <b>(2)</b>                                                                                                    |                               |                                 |   |
| Ano Título                                                        |                                                                                                    |                                                                                                    | Coordenador                                                                                                    |                               | Enviado em                      |   |
| 2020 TESTE                                                        | E DE FUNCIONALIDADE PROJETO DE                                                                                                    | ENSINO 1                                                                                                    |                                                                                                    |                               | 08/01/2020                      | Ø |
| 2020 12312                                                        | E DE FONCIONALIDADE PROJETO DE                                                                                                    | ENSING 2                                                                                                    | Monitoria                                                                                                    |                               | 08/01/2020                      | 9 |
| MONITOR                                                           | IA > Avaliação de Relató                                                                                                    | RIO DE PROJETOS DE ENSI                                                                                                    | INO                                                                                                    |                               |                                 |   |
|                                                                   |                                                                                                    |                                                                                                    |                                                                                                    |                               |                                 | _ |
|                                                                   | NOME DO D                                                                                                    | AVALIAÇÃO DE RELATO                                                                                                    | Tosto                                                                                                    | ETO DE ENSINO                 |                                 |   |
|                                                                   | NUME DO P                                                                                                    | CUTOD: Projeto de Ensino 1 -                                                                                                    | COMPLITAÇÃO/CON / USP                                                                                                    |                               |                                 |   |
|                                                                   | CURSO/DEPARTAMENTO EXI                                                                                                    | CUTOR: DEPARTAMENTO DE (                                                                                                    | COMPUTAÇÃO/CON / UFPI                                                                                                    |                               |                                 |   |
|                                                                   |                                                                                                    | ZADA? : 51M                                                                                                    | 05/2020                                                                                                    |                               |                                 |   |
|                                                                   | ALTZACÃO                                                                                                    | 2AGAO: de 01/05/2020 a 13/                                                                                                    | 03/2020                                                                                                    |                               |                                 |   |
| and DE REA                                                        | Must / -                                                                                                    |                                                                                                    | D i                                                                                                    | Farmer Da la "                |                                 |   |
| tado                                                              | Municipio                                                                                                    |                                                                                                    | Bairro                                                                                                    | Espaço Realização             |                                 |   |
| auí                                                               | Barreiras do Piauí                                                                                                    |                                                                                                    |                                                                                                    | Teste                         |                                 |   |
|                                                                   | н                                                                                                    | H TOTAL: 10h<br>ORÁRIO: Manhã                                                                                                    |                                                                                                    |                               |                                 |   |
| VOLVIDOS                                                          | H<br>OBJ<br>CONTEÚDO PROGRA<br>NO PROJETO                                                                                                    | 4 TOTAL: 10h<br>DRÁRIO: Manhã<br>ETIVOS: Objetivos:Objetivos:<br>MÁTICO: sadd                                                                                                    | Objetivos:Objetivos:Objet                                                                                                    | ivos:                         |                                 |   |
| <b>VOLVIDOS</b><br>ordenaçã                                       | CONTEÚDO PROGRA<br>CONTEÚDO PROGRA<br>NO PROJETO<br>Coor                                                                                                    | + TOTAL: 10h<br>ORÁRIO: Manhã<br>ETIVOS: Objetivos:Objetivos:<br>MÁTICO: sadd<br>denador:                                                                                                    | Objetivos:Objetivos:Objet                                                                                                    | vos:                          | Titulação: DOUTORAD             | 0 |
| <b>VOLVIDOS</b><br>ordenaçã                                       | H<br>H<br>OBJ<br>CONTEÚDO PROGRA<br>NO PROJETO                                                                                                    | + TOTAL: 10h<br>ORÁRIO: Manhã<br>ETIVOS: Objetivos:Objetivos:<br>MÁTICO: sadd<br>denador:<br>E-mail:                                                                                                    | Objetivos:Objetivos:Objet                                                                                                    | ivos:                         | Titulação: DOUTORAD<br>Celular: | 0 |
| VOLVIDOS<br>ordenaçã<br>nistrant                                  | ES                                                                                                    | + TOTAL: 10h<br>DRÁRIO: Manhã<br>ETIVOS: Objetivos:Objetivos:<br>MÁTICO: sadd<br>denador:<br>E-mail:                                                                                                    | Objetivos:Objetivos:Objet                                                                                                    | ivos:                         | Titulação: DOUTORAD<br>Celular: | 0 |
| VOLVIDOS<br>ordenaçã<br>nistranti                                 | H<br>OBJ<br>CONTEÚDO PROGRA<br>NO PROJETO<br>Io<br>Coor                                                                                                    | + TOTAL: 10h<br>ORÁRIO: Manhã<br>ETIVOS: Objetivos:Objetivos:<br>MÁTICO: sadd<br>denador:<br>E-mail:                                                                                                    | Objetivos:Objetivos:Objet<br>ver a lista de<br>participantes                                                                                                    | Função                        | Títulação: DOUTORAD<br>Celular: | 0 |
| VOLVIDOS<br>ordenaçã<br>nistranti<br>dme                          | ES                                                                                                    | + TOTAL: 10h<br>ORÁRIO: Manhã<br>ETIVOS: Objetivos:Objetivos:<br>MÁTICO: sadd<br>denador:<br>E-mail:                                                                                                    | Objetivos:Objetivos:Objet<br>ver a lista de<br>participantes                                                                                                    | Função                        | Titulação: DOUTORAD<br>Celular: | 0 |
| VOLVIDOS<br>ordenaçã<br>nistranti<br>ome                          | ES                                                                                                    | H TOTAL: 10h<br>ORÁRIO: Manhã<br>ETIVOS: Objetivos:Objetivos:<br>wÁTICO: sadd<br>denador:<br>E-mail:<br>CO ALVO: DOCENTE DA U <u>FPI</u>                                                                                                    | Objetivos:Objetivos:Objet<br>ver a lista de<br>participantes                                                                                                    | ivos:<br>Função               | Titulação: DOUTORAD<br>Celular: | 0 |
| VOLVIDOS<br>ordenaçã<br>Nistranti<br>ome                          | ES                                                                                                    | + TOTAL: 10h<br>ORÁRIO: Manhã<br>ETIVOS: Objetivos:Objetivos:<br>MÁTICO: sadd<br>denador:<br>E-mail:<br>O ALVO: DOCENTE DA U <u>FPI</u><br>PANTES: 2 participantes Ver F                                                                                                    | Objetivos:Objetivos:Objet<br>ver a lista de<br>participantes<br>telação                                                                                                    | ivos:<br>Função               | Titulação: DOUTORAD<br>Celular: | 0 |
| VOLVIDOS<br>ordenaçã<br>nistranti<br>ome<br>ta de Arqu            | ES<br>NÚMERO DE PARTICI<br>UNIVERO DE PARTICI<br>UNIVERO DE PARTICI<br>UNIVERO DE PARTICI<br>UNIVERO DE PARTICI                                                                                                    | H TOTAL: 10h<br>ORÁRIO: Manhã<br>ETIVOS: Objetivos:Objetivos:<br>MÁTICO: sadd<br>denador:<br>E-mail:<br>CO ALVO: DOCENTE DA UFPI<br>PANTES: 2 participantes Ver R                                                                                                    | Objetivos:Objetivos:Objet<br>ver a lista de<br>participantes<br>telação                                                                                                    | vos:<br>Função                | Titulação: DOUTORAD<br>Celular: | 0 |
| VOLVIDOS<br>ordenaçã<br>nistranti<br>ime<br>ta de Arqu            | ES<br>NÚMERO DE PARTICI<br>NÚMERO DE PARTICI<br>NÚMERO DE PARTICI                                                                                                    | H TOTAL: 10h<br>ORÁRIO: Manhã<br>ETIVOS: Objetivos:Objetivos:<br>MÁTICO: sadd<br>denador:<br>E-mail:<br>CO ALVO: DOCENTE DA U <u>FPI</u><br>PANTES: 2 participantes Ver R<br>Não há arqu                                                                                                    | Objetivos:Objetivos:Objet<br>ver a lista de<br>participantes<br>telação                                                                                                    | rio                           | Titulação: DOUTORAD<br>Celular: | 0 |
| VOLVIDOS<br>ordenaçã<br>nistranti<br>ome<br>ta de Arqu<br>Parecer | ES<br>CAAP                                                                                                    | H TOTAL: 10h<br>ORÁRIO: Manhã<br>ETIVOS: Objetivos:Objetivos:<br>MÁTICO: sadd<br>denador:<br>E-mail:<br>O ALVO: DOCENTE DA UEPI<br>PANTES: 2 participantes Ver R<br>Não há arqu                                                                                                    | Objetivos:Objetivos:Objet<br>ver a lista de<br>participantes<br>telação                                                                                                    | rio                           | Títulação: DOUTORAD<br>Celular: | 0 |
| VOLVIDOS<br>ordenaçã<br>nistranti<br>ome<br>ta de Arqu<br>Parecer | ES<br>CAAP<br>Parecer: *                                                                                                    | H TOTAL: 10h<br>ORÁRIO: Manhã<br>ETIVOS: Objetivos:Objetivos:<br>WÁTICO: sadd<br>denador:<br>E-mail:<br>O ALVO: DOCENTE DA UFPI<br>PANTES: 2 participantes Ver R<br>Não há arqu<br>SELECIONE UMA OPCÃO                                                                                                    | Objetivos:Objetivos:Objet<br>ver a lista de<br>participantes<br>telação                                                                                                    | rio                           | Titulação: DOUTORAD<br>Celular: | 0 |
| VOLVIDOS<br>ordenaçã<br>nistranti<br>ome<br>ta de Arqu<br>Parecer | ES<br>CONTEÚDO PROGRA<br>NO PROJETO<br>Com<br>ES<br>PÚBLIC<br>NÚMERO DE PARTICI<br>UNÍVOS                                                                                                    | H TOTAL: 10h<br>ORÁRIO: Manhã<br>ETIVOS: Objetivos:Objetivos:<br>MÁTICO: sadd<br>denador:<br>E-mail:<br>CO ALVO: DOCENTE DA UFPI<br>PANTES: 2 participantes Ver R<br>Não há arqu<br>SELECIONE UMA OPÇÃO                                                                                                    | Objetivos:Objetivos:Objet<br>ver a lista de<br>participantes<br>Relação<br>ivos adicionados ao relató                                                                                                    | rio                           | Titulação: DOUTORAD<br>Celular: | 0 |
| VOLVIDOS<br>ordenaçã<br>nistranti<br>ome<br>ta de Arqu<br>Parecer | CONTEÚDO PROGRA<br>NO PROJETO<br>NO PROJETO<br>Com<br>ES<br>PÚBLIC<br>NÚMERO DE PARTICI<br>UIVOS                                                                                                    | H TOTAL: 10h<br>ORÁRIO: Manhã<br>ETIVOS: Objetivos:Objetivos:<br>MÁTICO: sadd<br>denador:<br>E-mail:<br>CO ALVO: DOCENTE DA U <u>FPI</u><br>PANTES: 2 participantes Ver R<br>Não há arqu<br>SELECIONE UMA OPÇÃO                                                                                             | Objetivos:Objetivos:Objet<br>ver a lista de<br>participantes<br>Relação<br>ivos adicionados ao relató                                                                                                    | rio                           | Titulação: DOUTORAD<br>Celular: | 0 |
| VOLVIDOS<br>ordenaçã<br>nistranti<br>ome<br>ta de Arqu<br>Parecer | CONTEÚDO PROGRA<br>CONTEÚDO PROGRA<br>NO PROJETO<br>Coor<br>ES<br>PÚBLIC<br>NÚMERO DE PARTICI<br>UIVOS<br>CAAP<br>Parecer: *                                                                                                    | H TOTAL: 10h<br>ORÁRIO: Manhã<br>ETIVOS: Objetivos:Objetivos:<br>MÁTICO: sadd<br>denador:<br>E-mail:<br>CO ALVO: DOCENTE DA U <u>FPI</u><br>PANTES: 2 participantes Ver R<br>Não há arqu<br>SELECIONE UMA OPÇÃO                                                                                             | Objetivos:Objetivos:Objet<br>ver a lista de<br>participantes<br>kelação<br>ivos adicionados ao relató                                                                                                    | ivos:<br>Função               | Titulação: DOUTORAD<br>Celular: | 0 |
| VOLVIDOS<br>ordenaçã<br>nistranti<br>ome<br>ta de Arqu<br>Parecer | H<br>CONTEÚDO PROGRA<br>NO PROJETO<br>So<br>Coon<br>ES<br>PÚBLIC<br>NÚMERO DE PARTICI<br>UNIVOS<br>CAAP<br>Parecer: *                                                                                                    | H TOTAL: 10h<br>ORÁRIO: Manhã<br>ETIVOS: Objetivos:Objetivos:<br>MÁTICO: sadd<br>denador:<br>E-mail:<br>CO ALVO: DOCENTE DA U <u>FPI</u><br>PANTES: 2 participantes Ver R<br>Não há arqu<br>SELECIONE UMA OPÇÃO                                                                                             | Objetivos:Objetivos:Objet<br>ver a lista de<br>participantes<br>telação<br>ivos adicionados ao relató                                                                                                    | rio                           | Titulação: DOUTORAD<br>Celular: | 0 |
| VOLVIDOS<br>ordenaçã<br>nistranti<br>ome<br>ta de Arqu<br>Parecer | ES<br>CONTEÚDO PROGRA<br>NO PROJETO<br>So<br>Coon<br>ES<br>PÚBLIC<br>NÚMERO DE PARTICI<br>UIVOS<br>CAAP<br>Parecer: *<br>Justificativa: *                                                                                                    | H TOTAL: 10h<br>ORÁRIO: Manhã<br>ETIVOS: Objetivos:Objetivos:<br>MÁTICO: sadd<br>denador:<br>E-mail:<br>O ALVO: DOCENTE DA UEPI<br>PANTES: 2 participantes Ver R<br>Não há arqu<br>SELECIONE UMA OPÇÃO                                                                                                    | Objetivos:Objetivos:Objet<br>ver a lista de<br>participantes<br>telação<br>ivos adicionados ao relató                                                                                                    | rio                           | Titulação: DOUTORAD<br>Celular: | 0 |
| VOLVIDOS<br>ordenaçã<br>nistranti<br>ome<br>ta de Arqu<br>Parecer | H<br>OBJ<br>CONTEÚDO PROGRA<br>NO PROJETO<br>to<br>Coor<br>Es<br>PÚBLIC<br>NÚMERO DE PARTICI<br>uivos<br>CAAP<br>Parecer: *<br>Justificativa: *                                                                                                    | H TOTAL: 10h<br>ORÁRIO: Manhã<br>ETIVOS: Objetivos:Objetivos:<br>WÁTICO: sadd<br>denador:<br>E-mail:<br>O ALVO: DOCENTE DA UEPL<br>PANTES: 2 participantes Ver R<br>Não há arqu<br>SELECIONE UMA OPÇÃO                                                                                                    | Objetivos:Objetivos:Objet<br>ver a lista de<br>participantes<br>telação<br>ivos adicionados ao relató                                                                                                    | ivos:<br>Função               | Titulação: DOUTORAD<br>Celular: | 0 |
| VOLVIDOS<br>ordenaçã<br>nistranti<br>ome<br>ta de Arqu<br>Parecer | H<br>OBJ<br>CONTEÚDO PROGRA<br>NO PROJETO<br>to<br>Com<br>Es<br>PÚBLIC<br>NÚMERO DE PARTICI<br>UNIVOS<br>CAAP<br>Parecer: *                                                                                                    | 1 TOTAL: 10h<br>ORÁRIO: Manhã<br>ETIVOS: Objetivos:Objetivos:<br>MÁTICO: sadd<br>denador:<br>E-mail:<br>CO ALVO: DOCENTE DA UEPI<br>PANTES: 2 participantes Ver R<br>Não há arqu<br>Não há arqu<br>SELECIONE UMA OPÇÃO                                                                                      | Objetivos:Objetivos:Objet<br>ver a lista de<br>participantes<br>telação<br>ivos adicionados ao relató                                                                                                    | ivos:<br>Função               | Titulação: DOUTORAD<br>Celular: | 0 |
| VOLVIDOS<br>ordenaçã<br>nistranti<br>ome<br>ta de Arqu<br>Parecer | H<br>CONTEÚDO PROGRA<br>NO PROJETO<br>Com<br>ES<br>PÚBLIC<br>NÚMERO DE PARTICI<br>UIVOS<br>CAAP<br>Parecer: *<br>Justificativa: *<br>(10                                                                                                    | H TOTAL: 10h<br>ORÁRIO: Manhã<br>ETIVOS: Objetivos:Objetivos:<br>MÁTICO: sadd<br>denador:<br>E-mail:<br>CO ALVO: DOCENTE DA UEPI<br>PANTES: 2 participantes Ver R<br>Não há arqu<br>Não há arqu<br>SELECIONE UMA OPÇÃO                                                                                      | Objetivos:Objetivos:Objet<br>ver a lista de<br>participantes<br>ivos adicionados ao relato                                                                                                    | ivos:<br>Função               | Titulação: DOUTORAD<br>Celular: | 0 |
| VOLVIDOS<br>ordenaçã<br>nistranti<br>ome<br>ta de Arqu<br>Parecer | CONTEÚDO PROGRA<br>CONTEÚDO PROGRA<br>NO PROJETO<br>Com<br>ES<br>PÚBLIC<br>NÚMERO DE PARTICI<br>UIVOS<br>CAAP<br>Parecer: *<br>Justificativa: *<br>(10)                                                                                                    | H TOTAL: 10h<br>ORÁRIO: Manhã<br>ETIVOS: Objetivos:Objetivos:<br>MÁTICO: sadd<br>denador:<br>E-mail:<br>CO ALVO: DOCENTE DA U <u>FPI</u><br>PANTES: 2 participantes Ver R<br>Não há arqu<br>SELECIONE UMA OPÇÃO<br>100 caracteres/0 digitados<br>Cor                                                        | Objetivos:Objetivos:Objet<br>ver a lista de<br>participantes<br>kelação<br>ivos adicionados ao relató                                                                                                    | ivos:<br>Função<br>rio        | Titulação: DOUTORAD<br>Celular: | 0 |
| VOLVIDOS<br>ordenaçã<br>nistranti<br>me<br>ta de Arqu<br>Parecer  | CONTEÚDO PROGRA<br>CONTEÚDO PROGRA<br>NO PROJETO<br>So<br>Coor<br>ES<br>PÚBLIC<br>NÚMERO DE PARTICI<br>UNIVOS<br>CAAP<br>Parecer: *<br>Justificativa: *<br>(10                                                                                                    | H TOTAL: 10h<br>ORÁRIO: Manhã<br>ETIVOS: Objetivos:Objetivos:<br>MÁTICO: sadd<br>denador:<br>E-mail:<br>CO ALVO: DOCENTE DA UFPL<br>PANTES: 2 participantes Ver R<br>Não há arqu<br>Não há arqu<br>SELECIONE UMA OPÇÃO<br>100 caracteres/0 digitados                                                        | Objetivos:Objetivos:Objet<br>ver a lista de<br>participantes<br>telação<br>ivos adicionados ao relató                                                                                                    | ivos:<br>Função<br>rio        | Titulação: DOUTORAD<br>Celular: | 0 |
| VOLVIDOS<br>ordenaçã<br>nistranti<br>ome<br>ta de Arqu<br>Parecer | CONTEÚDO PROGRA<br>CONTEÚDO PROGRA<br>NO PROJETO<br>So<br>Coor<br>ES<br>PÚBLIC<br>NÚMERO DE PARTICI<br>UNIVOS<br>CAAP<br>Parecer: *<br>Justificativa: * (10)                                                                                                    | 1 TOTAL: 10h<br>ORÁRIO: Manhã<br>ETIVOS: Objetivos:Objetivos:<br>MÁTICO: sadd<br>denador:<br>E-mail:<br>O ALVO: DOCENTE DA UEPI<br>PANTES: 2 participantes Ver R<br>Não há arqu<br>Não há arqu<br>SELECIONE UMA OPÇÃO<br>00 caracteres/0 digitados<br>Coc<br>* Campos d                                     | Objetivos:Objetivos:Objet<br>ver a lista de<br>participantes<br>telação<br>ivos adicionados ao relató<br>vos adicionados ao relató<br>concluir Cancelar<br>e preenchimento obrigatór<br>Monitoria                                                                                                    | ivos:<br>Função<br>rio        | Titulação: DOUTORAD<br>Celular: | 0 |
| VOLVIDOS<br>ordenaçã<br>nistranti<br>ome<br>ta de Arqu<br>Parecer | CONTEÚDO PROGRA<br>OBJ<br>CONTEÚDO PROGRA<br>NO PROJETO<br>Com<br>Es<br>PÚBLIC<br>NÚMERO DE PARTICI<br>UNÍMERO DE PARTICI<br>UNÍMERO DE PARTICI<br>UNÍMERO DE PARTICI<br>UNÍMERO DE PARTICI<br>UNÍMERO DE PARTICI<br>UNÍMERO DE PARTICI<br>(10                                                                                                    | H TOTAL: 10h<br>ORÁRIO: Manhã<br>ETIVOS: Objetivos:Objetivos:<br>MÁTICO: sadd<br>denador:<br>E-mail:<br>O ALVO: DOCENTE DA UEPI<br>PANTES: 2 participantes Ver R<br>Não há arqu<br>SELECIONE UMA OPÇÃO<br>OO caracteres/0 digitados<br>Campos d                                                             | Objetivos:Objetivos:Objet<br>ver a lista de<br>participantes<br>telação<br>ivos adicionados ao relató<br>ivos adicionados ao relató<br>ivos adicionados ao relató<br>concluir Cancelar<br>e preenchimento obrigatór<br>Monitoria                                                                                                    | ivos:<br>Função<br>rio        | Títulação: DOUTORAD<br>Celular: | 0 |
| VOLVIDOS<br>ordenaçã<br>nistranti<br>ome<br>ta de Arqu<br>Parecer | CONTEÚDO PROGRA<br>OBJ<br>CONTEÚDO PROGRA<br>NO PROJETO<br>So<br>Corr<br>ES<br>PÚBLIC<br>NÚMERO DE PARTICI<br>UNÍVERO DE PARTICI<br>UNÍVERO DE PARTICI<br>UNÍVERO DE PARTICI<br>SO<br>JUSTIFICATIVA: *                                                                                                    | H TOTAL: 10h<br>ORÁRIO: Manhã<br>ETIVOS: Objetivos:Objetivos:<br>MÁTICO: sadd<br>denador:<br>E-mail:<br>O ALVO: DOCENTE DA UEPI<br>PANTES: 2 participantes Ver R<br>Não há arqu<br>SELECIONE UMA OPÇÃO<br>OO caracteres/0 digitados<br>Co<br>* Campos d                                                     | Objetivos:Objetivos:Objet<br>ver a lista de<br>participantes<br>telação<br>ivos adicionados ao relató<br>ivos adicionados ao relató<br>ivos adicionados ao relató<br>concluir Cancelar<br>te preenchimento obrigatór<br>Monitoria                                                                                                    | ivos:<br>Função<br>rio        | Titulação: DOUTORAD<br>Celular: | 0 |
| VOLVIDOS<br>ordenaçã<br>nistranti<br>ome<br>ta de Arqu<br>Parecer | CONTEÚDO PROGRA<br>OBJ<br>CONTEÚDO PROGRA<br>NO PROJETO<br>Com<br>ES<br>PÚBLIC<br>NÚMERO DE PARTICI<br>UNIVOS<br>CAAP<br>Parecer: *<br>Justificativa: * (10)<br>(10)                                                                                                    | H TOTAL: 10h<br>DRÁRIO: Manhã<br>ETIVOS: Objetivos:Objetivos:<br>MÁTICO: sadd<br>denador:<br>E-mail:<br>DO ALVO: DOCENTE DA UEPI<br>PANTES: 2 participantes Ver R<br>Não há arqu<br>Não há arqu<br>SELECIONE UMA OPÇÃO<br>000 caracteres/0 digitados<br>Cor<br>* Campos d                                   | Objetivos:Objetivos:Objeti                                                                                                    | ivos:<br>Função<br>rio        | Titulação: DOUTORAD<br>Celular: | 0 |
| VOLVIDOS<br>ordenaçã<br>nistranti<br>ome<br>ta de Arqu<br>Parecer | CONTEÚDO PROGRA<br>OBJ<br>CONTEÚDO PROGRA<br>NO PROJETO<br>Com<br>ES<br>PÚBLIC<br>NÚMERO DE PARTICI<br>UNIVOS<br>CAAP<br>Parecer: *<br>Justificativa: *<br>(10)                                                                                                    | H TOTAL: 10h<br>DRÁRIO: Manhã<br>ETIVOS: Objetivos:Objetivos:<br>MÁTICO: sadd<br>denador:<br>E-mail:<br>CO ALVO: DOCENTE DA UEPI<br>PANTES: 2 participantes Ver R<br>Não há arqu<br>Não há arqu<br>SELECIONE UMA OPÇÃO<br>00 caracteres/0 digitados<br>Campos d<br>UNIVERSIDADE                             | Objetivos:Objetivos:Objeti                                                                                                    | io.                           | Titulação: DOUTORAD<br>Celular: | 0 |
| VOLVIDOS<br>ordenaçã<br>nistranti<br>ome<br>ta de Arqu<br>Parecer | CONTEÚDO PROGRA<br>CONTEÚDO PROGRA<br>NO PROJETO<br>Com<br>ES<br>PÚBLIC<br>NÚMERO DE PARTICI<br>UNIVOS<br>CAAP<br>Parecer: *<br>Justificativa: *<br>(10)                                                                                                    | H TOTAL: 10h<br>ORÁRIO: Manhã<br>ETIVOS: Objetivos:Objetivos:<br>MÁTICO: sadd<br>denador:<br>E-mail:<br>O ALVO: DOCENTE DA UEPI<br>PANTES: 2 participantes Ver R<br>Não há arqu<br>Não há arqu<br>SELECIONE UMA OPÇÃO<br>100 caracteres/0 digitados<br>Coc<br>* Campos d<br>UNIVERSIDADE<br>STEMA INTEGRADO | Objetivos:Objetivos:Objeti                                                                                                    | io.                           | Titulação: DOUTORAD<br>Celular: | 0 |
| VOLVIDOS<br>ordenaçã<br>nistranti<br>ome<br>ta de Arqu<br>PARECER | CONTEÚDO PROGRA<br>CONTEÚDO PROGRA<br>NO PROJETO<br>Com<br>ES<br>PÚBLIC<br>NÚMERO DE PARTICI<br>UNIVOS<br>CAAP<br>Parecer: * []<br>Justificativa: * []<br>(10)<br>Statemarket (10)<br>Statemarket                                                                                                    | H TOTAL: 10h<br>DRÁRIO: Manhã<br>ETIVOS: Objetivos:Objetivos:<br>MÁTICO: sadd<br>denador:<br>E-mail:<br>O ALVO: DOCENTE DA U <u>FPI</u><br>PANTES: 2 participantes Ver R<br>Não há arqu<br>Não há arqu<br>SELECIONE UMA OPÇÃO<br>100 caracteres/0 digitados<br>Campos d<br>Campos d                         | Objetivos:Objetivos:Objet<br>ver a lista de<br>participantes<br>telação<br>ivos adicionados ao relató<br>vo<br>ivos adicionados ao relató<br>e preenchimento obrigatór<br>Monitoria<br>CEDERAL DO PH<br>DE GESTÃO DE A                                                                                                    | ivos:<br>Função<br>rio<br>io. | Titulação: DOUTORAD<br>Celular: | 0 |
| VOLVIDOS<br>ordenaçã<br>nistranti<br>ome<br>ta de Arqu<br>Parecer | CONTEÚDO PROGRA<br>OBJ<br>CONTEÚDO PROGRA<br>NO PROJETO<br>Corr<br>ES<br>PÚBLIC<br>NÚMERO DE PARTICI<br>UNIVOS<br>CAAP<br>Parecer: *<br>Justificativa: * (10<br>(10)<br>(10) | H TOTAL: 10h<br>ORÁRIO: Manhã<br>ETIVOS: Objetivos:Objetivos:<br>MÁTICO: sadd<br>denador:<br>E-mail:<br>O ALVO: DOCENTE DA UEPI<br>PANTES: 2 participantes Ver R<br>Não há arqu<br>Não há arqu<br>SELECIONE UMA OPÇÃO<br>00 caracteres/0 digitados<br>Carpos d<br>Campos d<br>Carpos d<br>Carpos com        | Objetivos:Objetivos:Objeti<br>ver a lista de<br>participantes<br>telação<br>ivos adicionados ao relató<br>ivos adicionados ao relató<br>ivos adicionados ao relató<br>ivos adicionados ao relató<br>relação<br>ivos adicionados ao relató<br>relação<br>ivos adicionados ao relató<br>ivos adicionados ao relató<br>ivos adicionados adicionados adicionados adicionados adicionados adicionados<br>ivos adicionados adicionados adicionados adicionados adicionados adicionados adicionados adicionados adicionados adicionados adicionados adicionados adicionados adicionados adicionados adicionados adicionados adicionados adicionados adicionados adicionados adicionados adicionados adicionados adi | ivos:<br>Função<br>rio<br>io. | Titulação: DOUTORAD<br>Celular: | 0 |

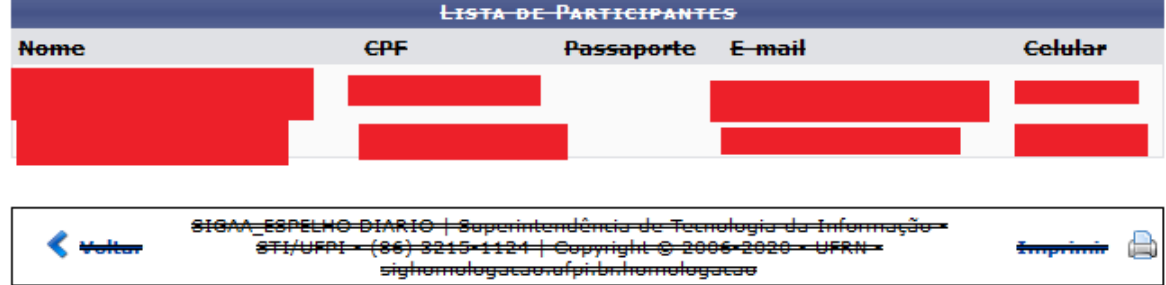

O certificado será liberado após a aprovação do relatório pela CAAC.

#### EMISSÃO DO CERTIFICADO

#### DISCENTE: SIGAA > PORTAL DO DISCENTE > ENSINO > PROJETOS DE ENSINO > CERTIFICADOS > EMITIR CERTIFICADO

|   |      | Engine 🐣 Atividadas 🍐 Desquies 🥗                                   | Extanção 🦉 Manitario 🧮 Ribliatoro 🌆 Estágio 📸 Ambientos Virtueio 🎱 Qu         |
|---|------|--------------------------------------------------------------------|-------------------------------------------------------------------------------|
| - | E    | Elisino and Auvidades 🥑 Pesquisa 🐨                                 | Extensao 🐙 Monitona 🔤 Biblioteca 🔝 Estagio 🐨 Ambientes Virtuais 🥁 Ou          |
|   |      | Avaliação Docente                                                  | *                                                                             |
|   |      | Minhas Notas                                                       | ×                                                                             |
|   |      | Atestado de Matrícula                                              |                                                                               |
| 1 |      | Consultar Histórico                                                |                                                                               |
|   |      | Projeto de Ensino                                                  | Certificados Emitir Certificado                                               |
|   |      | Declaração de Vínculo                                              |                                                                               |
|   |      | Certidões                                                          | Manifestia 2016 D                                                             |
|   |      |                                                                    | Monitona 2016.2                                                               |
|   |      | Matrícula On-Line                                                  | de monitoria 2016 2, favor, sinalizar interesse na vaga até o                 |
|   |      | Trancamento de Componente Curricular                               | <ul> <li>Ionitoria &gt; Meus Projetos de Monitoria &gt; Aceitar ou</li> </ul> |
|   |      | Transanta da Curra                                                 |                                                                               |
|   |      | Trancamento de Curso                                               | < II >> Todas                                                                 |
|   |      | Consultar Curso                                                    |                                                                               |
|   |      | Consultar Componente Curricular                                    |                                                                               |
|   |      |                                                                    |                                                                               |
|   |      | PORTAL DO DISCENTE > EMITIR CERTIFICADOS DE PROJETOS DE            | Ensino                                                                        |
|   |      |                                                                    |                                                                               |
|   |      | Caro Discente,                                                     |                                                                               |
|   | 4    | Abaixo são apresentadas as Ações de Projeto de Ensino que voce     | e esta escrito.                                                               |
|   |      | Atenção                                                            |                                                                               |
|   | •    | Os Certificados só estão diponíveis para projetos que já foram cor | ncluídos e tiveram o relatório final aprovado.                                |
|   |      |                                                                    |                                                                               |
|   |      |                                                                    | 🚴 : Emitir certificado                                                        |
|   | Tite |                                                                    | LISTA DE PROJETOS DE ENSINO                                                   |
|   | TES  | STE DE FUNCIONALIDADE PROJETO DE ENSINO 2                          | CURSO ACÃO CONCLUÍDA •                                                        |
|   | TES  | STE DE FUNCIONALIDADE PROJETO DE ENSINO 1                          | CURSO AÇÃO CONCLUÍDA 👷                                                        |
|   |      |                                                                    | · · · · · · · · · · · · · · · · · · ·                                         |

#### COORDENADOR

CAMINHO: SIGAA > PORTAL DO DOCENTE > ENSINO > PROJETOS > PROJETOS DE ENSINO DE GRADUAÇÃO > GERENCIAR PARTICIPANTES.

|  | Ensino 🔍 Consultas 🚨 Chefia 🍦 Pesqu          | uisa | a 🤝 Extensão 🔚 Biblioteca 🔉 Ambientes Virtuais                      |    |
|--|----------------------------------------------|------|---------------------------------------------------------------------|----|
|  | Orientação Graduação                         | ۲    |                                                                     |    |
|  | Orientações Pós-Graduação                    | ٠    | >                                                                   | ×  |
|  | Estágios                                     | ٠    |                                                                     |    |
|  | Turmas<br>Monitoria                          | ,    |                                                                     |    |
|  | Projetes                                     | •    | Droiotos do Epoino Craducação                                       |    |
|  | Projetos                                     | •    | Projetos de Ensiño Graduação 🔰 Listar Meus Projetos                 |    |
|  | Avaliação Docente                            | ►    | Proposta de Curso Lato Sensu                                        |    |
|  |                                              |      | centa esclarecer a forma como os servidores o Submeter proposta ção | 0  |
|  | Consultas                                    | •    | Relatórios                                                          |    |
|  | Solicitar Compra de Livros para a Biblioteca |      | Gerenciar Equipe                                                    |    |
|  | Declarações                                  | •    | < II >> Toda                                                        | as |

#### PORTAL DO DOCENTE > GERENCIAR PARTICIPANTES

Caro Coordenador,

Abaixo são apresentadas as Ações de Projeto de Ensino de sua coordenação. Nesta tela, é possível adicionar participantes às suas ações.

#### Atenção

Os participantes NÃO devem ser confundidos com os membros que fazem parte da equipe executora da ação, estes devem ser cadastrados como membros da equipe!

| 🍮: Gerenciar Participantes 🔍 : Listar Participantes 📝 : Exibir Lista de Presença 🛿 🐼 : Enviar Mensagem para Participantes |                            |                           |  |  |
|----------------------------------------------------------------------------------------------------|----------------------------|---------------------------|--|--|
|                                                                                                    | LISTA DE AÇÕES DE EXTENSÃO |                           |  |  |
| Título                                                                                                    | Тіро                       | Status                    |  |  |
| TESTE DE FUNCIONALIDADE PROJETO DE ENSINO 2                                                                               | CURSO                      | AÇÃO CADASTRADA 🛛 🚨 🔍 📝 🗔 |  |  |
| TESTE DE FUNCIONALIDADE PROJETO DE ENSINO 1                                                                               | CURSO                      | AÇÃO CADASTRADA 🛛 🤱 📝 🗔   |  |  |
|                                                                                                    |                            |                           |  |  |
|                                                                                                    | Portal do Docente          |                           |  |  |

#### PORTAL DO DOCENTE > GERENCIAR PARTICIPANTES > LISTA DE PARTICIPANTES

Caro(a) Coordenador(a),

Abaixo são apresentadas os participantes da atividade de ensino selecionada.

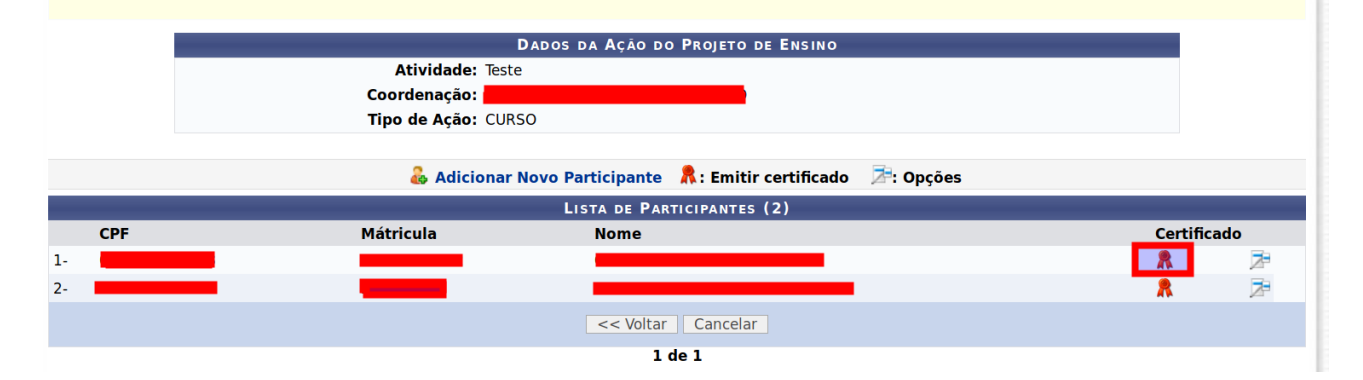

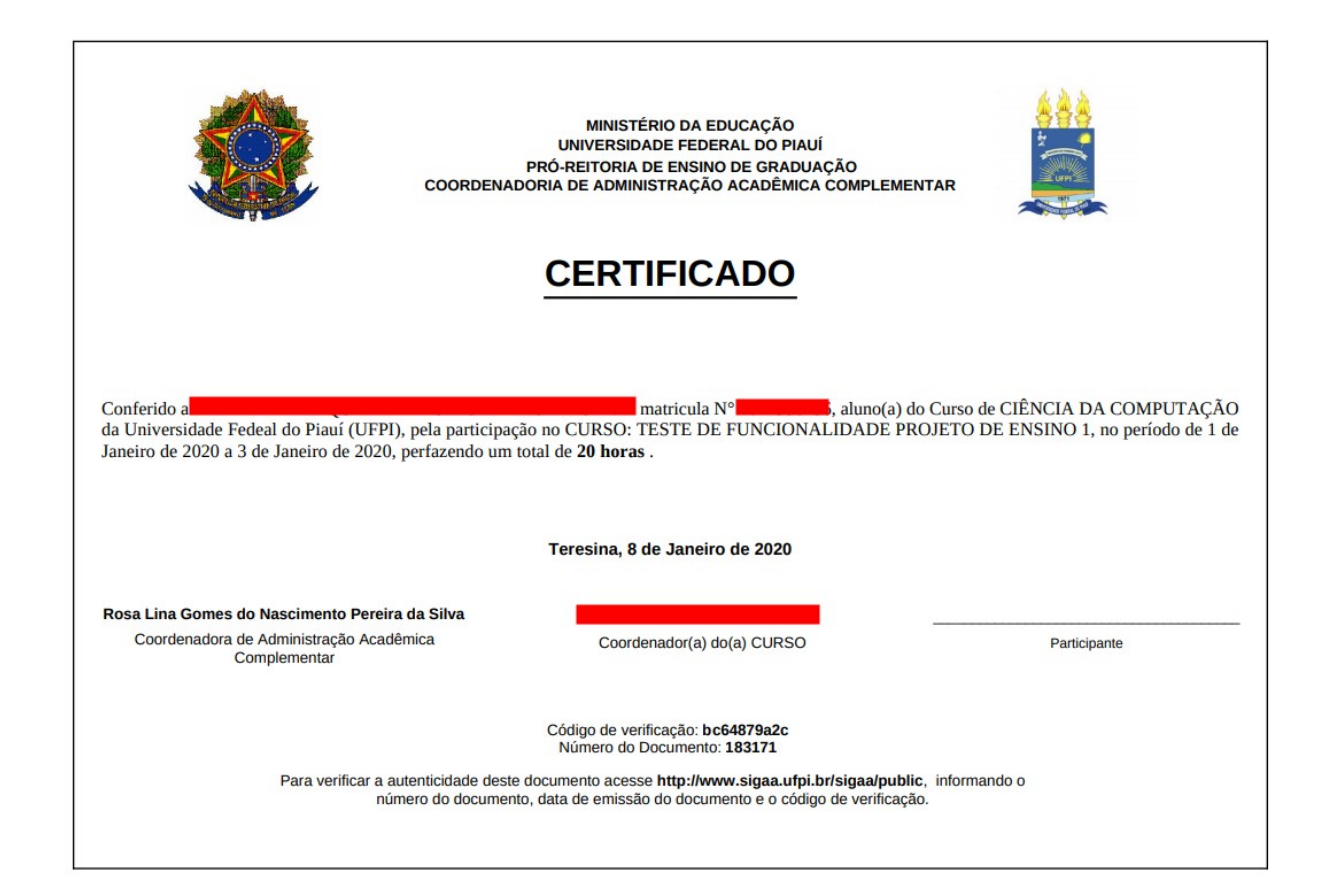

### VALIDAÇÃO DO CERTIFICADO

CAMINHO: <u>https://sigaa.ufpi.br/sigaa/public/home.jsf</u> > Auteticação de Documentos > Ensino > Certificado de Projeto de Ensino

| <u> </u>               | Universidade Federal do Piauí                                                                                                    |                                                                           | Teresina, 08 de Janeiro de 202 |
|------------------------|----------------------------------------------------------------------------------------------------|---------------------------------------------------------------------------|--------------------------------|
|                        | SIGAA<br>Sistema Integrado de Gestão de Atividades Acad                                                                                        | dêmicas                                                                   |                                |
| ALIDAÇÃO I             | DE DOCUMENTOS                                                                                                    |                                                                           |                                |
|                        | Bem-vindo ao validador de documentos emitidos pela UFPI.<br>emitidos pelo SIGAA.<br>Para proceder com validação informe o tipo de documento qu | Este serviço propõe-se a confirmar a validade de<br>ue deseja autenticar: | os documentos                  |
| ENSINO                 |                                                                                                    |                                                                           |                                |
| Atestado<br>Certidão ( | de Matricula<br>de Colação de Grau                                                                                                    |                                                                           |                                |
| Certificad             | lo de Pedicinação em Renca de Graduação<br>lo de Projeto de Ensino                                                                             |                                                                           |                                |
| Comprova               | ante de Aceitação de Monitoria                                                                                                    |                                                                           |                                |
| Declaraçã              | ão de Disciplinas Ministradas                                                                                                    |                                                                           |                                |
| Declaraçã              | ão de Vínculo com a instituição                                                                                                    |                                                                           |                                |
| Histórico              | de Freder Martin                                                                                                    |                                                                           |                                |
| Historico              | ao Ensino Medio<br>simente de Dieleme de Casuldade Dativular                                                                                   |                                                                           |                                |
| Reconnec               | cimento de Dipioma de Faculdade Particular                                                                                                    |                                                                           |                                |
| Outras Co              |                                                                                                    |                                                                           |                                |
| Judas Co               | 010000                                                                                                    |                                                                           |                                |

#### VALIDAÇÃO DE DOCUMENTOS

Bem-vindo ao validador de documentos emitidos pela UFPI. Este serviço propõe-se a confirmar a validade dos documentos emitidos pelo SIGAA.

Para proceder com validação informe os seguintes dados:

- Identificador: dependendo do tipo de documento pode ser: Matrícula do Aluno, SIAPE, CPF. Localizada no cabeçalho do documento
- Data de Emissão: localizada no cabeçalho do documento
- Código de Verificação: impresso no rodapé do documento
- Número do documento: impresso no rodapé do documento

| Dados para Validação                            |  |  |
|-------------------------------------------------|--|--|
| Número do documento: *                          |  |  |
| Data de Emissão: *                              |  |  |
| Código de Verificação: *                        |  |  |
| * Digite o conteúdo da imagem ao lado:<br>56570 |  |  |
| Validar Documento                               |  |  |